District of Nipissing Social Services Administration Board

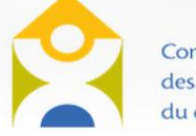

Conseil d'administration des services sociaux du district de Nipissing

# FINANCIAL DATABASE

# **USER GUIDE**

## PRESENTED BY

DISTRICT OF NIPISSING SOCIAL SERVICES ADMINISTRATION BOARD

## **Table of Contents**

| INTRODUCTION                               | 5 |
|--------------------------------------------|---|
| ACCESSING THE FINANCIAL REPORTING DATABASE | 5 |
| Requesting Access                          | 5 |
| Logging in to the financial database       | 6 |
| Viewing your reports                       | 6 |
| Understanding the summary screen           | 7 |
| REPORT SUBMISSION                          | 8 |
| Legend                                     | 8 |
| Saving a Report                            | 9 |
| Submitting a Report                        | 0 |
| Rejected Reports1                          | 0 |
| Approved Reports                           | 1 |
| AGENCY REPORTS                             | 2 |
| Agency Information                         | 2 |
| Agency Staff                               | 4 |

|                                  | • • • • • |
|----------------------------------|-----------|
|                                  | • • • •   |
|                                  | • • •     |
|                                  | •         |
| Agency Staffing & Benefits       | 20        |
| Financial Statements             | 23        |
| Wage Compensation                | 24        |
| Wage Compensation Reconciliation | 25        |
| CENTRE BASE REPORTS              | 25        |
| Site Information                 | 25        |
| Centre Budgets                   | 27        |
| Centre Capacity                  | 29        |
| Centre Enrolment                 |           |
| Operating Plan                   |           |
| Rate Increase                    |           |
| Staffing Hours                   | 40        |
| HOME BASE REPORTS                |           |
| Provider Report                  | 47        |
| Home Base Enrolment Report       |           |
| Home Base Operating Plan         |           |
| Home Base Budget                 | 54        |

۲

•

|                                           | • • • • • • • • |
|-------------------------------------------|-----------------|
|                                           | • • • • • • •   |
|                                           |                 |
|                                           | • • • •         |
|                                           | • • •           |
| Home Base Rate Increase                   | 55              |
| Home Child Care Enhancement Grant (HCCEG) | 57              |
| RECREATION                                | 57              |
| Recreation Enrolment                      | 58              |
| Recreation Rate Increase                  | 60              |
| INCLUSION SUPPORT SERVICE                 | 61              |
| ISP Enrolment                             | 61              |
| ISP Operating Budget                      | 65              |
| ISP Staffing                              | 66              |
| ISP Monthly Service Data                  | 71              |
| ISP Capacity Building Data                | 72              |
| ISP Waitlist Data                         | 74              |
| EARLYON REPORTS                           | 76              |
| EarlyON Sites Report                      | 76              |
| EarlyON Operating Budget                  | 79              |
| EarlyON Staffing Report                   |                 |
| CONTACT US                                |                 |

•

#### **INTRODUCTION**

This document is designed to assist early years and child care agencies to complete the various reporting requirements via the District of Nipissing Financial Reporting Database, ensuring a smooth and efficient experience for all users.

#### **ACCESSING THE FINANCIAL REPORTING DATABASE**

#### **Requesting Access**

The designated financial database Administrator for your agency must complete the following form to request database access for additional users: <u>https://forms.office.com/r/StPSZptcZR</u>. As a reminder, there should only be one (1) Administrator per agency. All other users can either have:

- Read only access;
- Access to all information (including financial); or
- General Agency Information.

Once DNSSAB processes a request for additional user access submitted by the agency's Administrator, the user(s) will receive an email notification informing them that they have been given access. New users to the OneHSN system (i.e. those who did not previously have a Child Care Waitlist Registry account), will receive an email with a link to set a password. New users are asked to check their junk mail folder, as the automated message will sometimes get redirected there.

L DATABA

For users who previously had a OneHSN account for the Child Care Waitlist Registry, they can simply move to the next step, logging in to the database.

#### Logging in to the financial database

To log in to the financial database, visit <u>https://onehsn.com/Nipissing/Admin</u>. Once you enter your username and password, you will prompted to select your role. To access the financial database, please select the SSM Provider role.

#### Select a Role

Select a role from the list below and click on "Select".

|   | Role:   | SSM Provider    |                                       | - |
|---|---------|-----------------|---------------------------------------|---|
| , | Agency: | Test Agency 123 | · · · · · · · · · · · · · · · · · · · | - |
|   |         |                 |                                       |   |

#### Viewing your reports

To view your reports, click on the Menu button in the top left corner of the screen, and click 'SSM Fiscal Submissions'.

| Meni             | ı   | +                      | -              |
|------------------|-----|------------------------|----------------|
| <b>↑</b><br>Home | Cli | <b>ر</b><br>ent Intake | Knowledge Base |
|                  |     |                        |                |

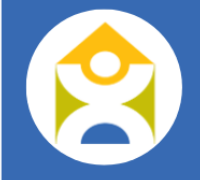

#### Understanding the summary screen

The main screen will provide you a summary of the financial reporting process, as described below:

- **Outstanding Reports**: this is the number of reports that are due in the current quarter.
- **In Progress Reports**: this is the number of reports that you are currently working on. You can save incomplete reports and come back to them later to finish them.
- **Submitted Reports**: this is the number of reports that you have submitted to DNSSAB for review. Once the reports have been reviewed by DNSSAB, they will be moved to either 'approved' or 'rejected'.
- **Approved Reports**: this is the number of reports that have been reviewed and approved by DNSSAB.
- **Rejected Reports**: this is the number of reports that DNSSAB has reviewed and rejected due to errors or not being complete. These reports require your attention; once corrected, you will need to re-submit.

To access the financial reports, ensure you have selected the appropriate Fiscal Year from the dropdown menu, then click on 'Actions' and then 'View'.

#### Agency Reports - Test Agency 123 **Fiscal Year** 2024 Show 50 **Fiscal Year** Outstanding Reports In Progress Reports Rejected Reports Last Viewed Last Edited By View Submitted Reports Approved Reports 2024 17 2 0 0 2024-11-14 jennifer.roussy@dnssab.ca

Showing 1 to 1 of 1 entries

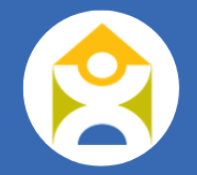

**DNSSAB FINANCIA USER GU** DAT

#### **REPORT SUBMISSION**

The reporting database consists of various tabs at the top of the screen based on the types of services offered by your agency, as well as a list of the reports that are required for each tab. This user guide will walk you through each of the services and their associated reports.

| eport Submission     | - Test Agency 123 (2024)                    | Tabs for each type<br>of service                                                                                                    |                                     |
|----------------------|---------------------------------------------|----------------------------------------------------------------------------------------------------|-------------------------------------|
| Agency Centre Base   | Home Base Inclusion Support Service EarlyON | Recreation                                                                                                    |                                     |
| Due Date: 30 Apr 202 | A Pavision: Original                        | Status: Mot Stated                                                                                                    | Agency Information                  |
| Due Date. 0004pr202  |                                             |                                                                                                    | Agency Staff                        |
|                      |                                             |                                                                                                    | Agency Staffing & Benefits          |
| Agency Information   |                                             | Address                                                                                                    | Financial Statements                |
| Agency Name:         | Test Agency 123                             | Enter the Address into the Address Search field or manually enter the address into the<br>provided fields below and then click Validate before continuing. | Wage Compensation                   |
| Contact Person:      | Jane Smith                                  | Address Search:                                                                                                    | Wage Compensation<br>Reconciliation |
|                      |                                             | Q Validate                                                                                                    |                                     |

#### Legend

The database uses a legend to help identify the current step of the reporting process. The following image legend applies to reports for all service types:

8

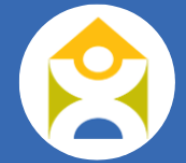

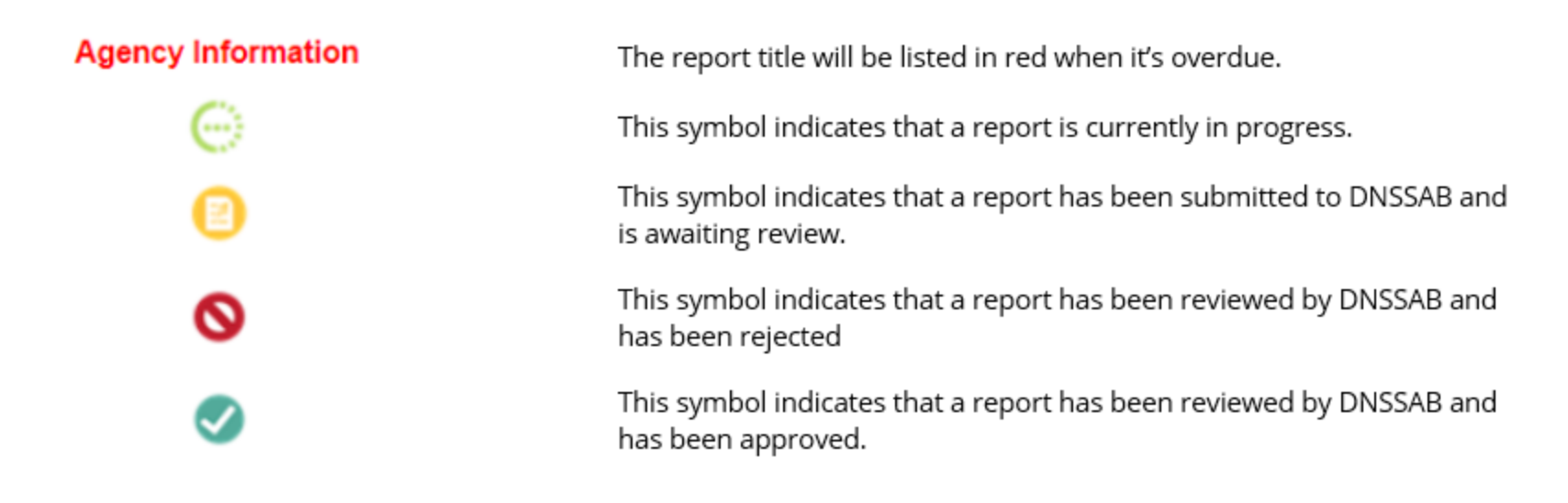

#### Saving a Report

Most reports can be worked on in multiple sittings, so it is important to 'Save Changes' as you go. If you simply enter information and then click on the 'Submit' button at the top of the screen, it will send an empty report back to DNSSAB. As a rule of thumb, you should always click 'Save' prior to clicking on the 'Submit' button or moving on to work on a different report.

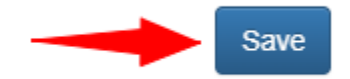

#### Submitting a Report

As you enter and save information into a report, the status will change to 'In Progress', and you will see the associated symbol beside the report name. When you are done entering and have saved the information for each report, click on the 'Submit' button to notify DNSSAB that it is ready for review.

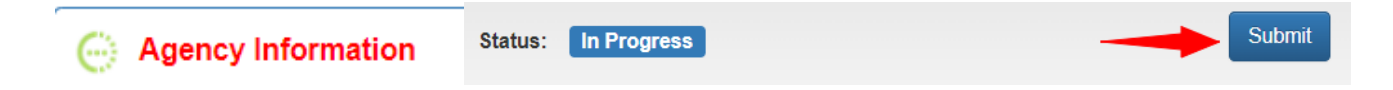

Once you confirm that you want to submit the report, the status will change to 'Pending Approval' and you will see the associated symbol beside the report name.

| Status: Pending Approval  a Agency Info | mation |
|-----------------------------------------|--------|
|-----------------------------------------|--------|

#### **Rejected Reports**

If DNSSAB determines that a report was not completed accurately or is missing information, the report will be rejected. You will see the associated symbol beside the report name and the status will be listed as 'Rejected'. To see the reason why the report was rejected, simply click on the formation icon.

|          |                      | Reject                                 |
|----------|----------------------|----------------------------------------|
|          | View Rejected Reason | Rejected Reason:                       |
| Staffing | Status: Rejected     | O 25-SEP-2024 12:10 PM<br>Not complete |

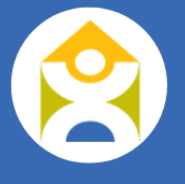

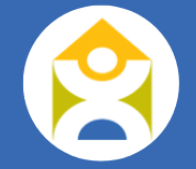

Once you have made the necessary adjustments to the report as noted in the Rejected Reason dialogue box and saved the changes, you can resubmit the report by clicking on 'Submit' again.

| Status: | Rejected | 0 | Submit |  |
|---------|----------|---|--------|--|
|         |          |   |        |  |

The report will then go through the process of approval again, as noted above. The system will also identify the number of times that the report has been modified (i.e. rejected and resubmitted).

| Revision: Revis | sion 1 S | Status: Pending Ap | proval |
|-----------------|----------|--------------------|--------|
|-----------------|----------|--------------------|--------|

#### **Approved Reports**

Once a report has been submitted, DNSSAB will review the report for completeness and accuracy. If there are no issues with the submission, DNSSAB will approve the report. The status will then change to 'Approved' and the associated symbol will appear beside the report name, until such time as it is due again (i.e. the green check mark for a Q1 report will be removed as the Q2 report due date approaches).

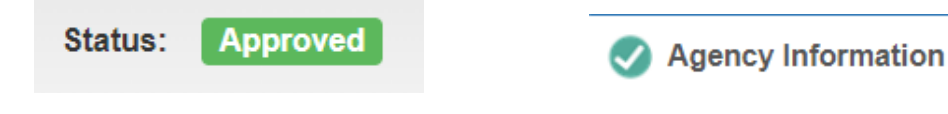

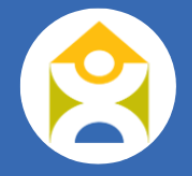

For reports that are due quarterly, once a report is approved for the current quarter, you will see the next quarter 'unlocked' and you will be able to start entering information for that quarter.

|  |  | Juarter 2 | Quarter 3 |  | Quarter 4 |  |
|--|--|-----------|-----------|--|-----------|--|
|--|--|-----------|-----------|--|-----------|--|

### **AGENCY REPORTS**

The Agency tab consists of 3 required reports (Agency Information; Agency Staff; Agency Staffing & Benefits), one (1) attestation form (Financial Statements), and two (2) summary forms (Wage Compensation; Wage Compensation) as described in each section below.

#### Agency Information

The Agency Information report is due on or before April 30<sup>th</sup> of each fiscal year. The first section of this report includes information on the agency address and main contact.

| Agency Information       |                      | Address                                                                                                    |
|--------------------------|----------------------|----------------------------------------------------------------------------------------------------|
| Agency Name:             | Test Agency 123      | Enter the Address into the Address Search field or manually enter the address into the provided fields below and then click Validate before continuing. |
| Contact Person:          | Jane Smith           | Address Search:                                                                                                    |
| Title:                   | Director             | Q Validate                                                                                                    |
| Email:                   | dnssabdata@gmail.com | Unit:                                                                                                    |
| Phone:                   | (123) 456-7890       | Civic Number: 123                                                                                                    |
| Auspice:                 | Not for profit       | Street: Willow Lane                                                                                                    |
| Leet Day Of Field Very   |                      | Municipality: North Bay                                                                                                    |
| Last Day Of Fiscal Tear. | December v 31 v      | Province: ON                                                                                                    |
|                          |                      | Postal Code: P1A 1N5                                                                                                    |
|                          |                      | View Address On Map                                                                                                    |

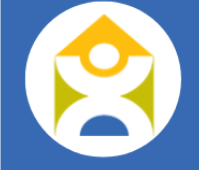

The next section of this report requests information on the Board Members and Signing Officers for the agency. As noted in the report, DNSSAB requests that you only identify 2 signing officers, and these should be the two individuals responsible for signing the service agreement with DNSSAB.

**REMINDER:** Please be sure to advise DNSSAB of any subsequent changes to Signing Officers occurring during the year.

| B | Board Members and Signing Officers                                                                                                    |                          |                 |                |                 |                                 |  |  |  |  |  |
|---|----------------------------------------------------------------------------------------------------|--------------------------|-----------------|----------------|-----------------|---------------------------------|--|--|--|--|--|
| P | Please only identify two signing officers – these should be those responsible for signing the service agreement.          Copy       CSV       Excel       Show 50        entries |                          |                 |                |                 |                                 |  |  |  |  |  |
|   | Name         Position         Phone         Email         Member Type                                                                                                    |                          |                 |                |                 |                                 |  |  |  |  |  |
|   | 1                                                                                                    | Tom Jones                | Director        | (123) 456-7890 | email@email.com | Signing Officer<br>Board Member |  |  |  |  |  |
|   | 2                                                                                                    | Jane Doe                 | Board Chair     | (987) 654-3210 | email@email.com | Signing Officer<br>Board Member |  |  |  |  |  |
|   | 3                                                                                                    | John Smith               | Board Treasurer | (456) 987-3210 | email@email.com | Board Member                    |  |  |  |  |  |
| s | ho۱                                                                                                    | ving 1 to 3 of 3 entries |                 |                |                 | Previous 1 Next                 |  |  |  |  |  |

The final section of this report requests operating information for the child care centre. If your agency does not operate a child care centre, you can disregard this section.

Weeks agency was open = total number of weeks where child care services will be offered

| Child Care Centre Operating Information                                |      |
|------------------------------------------------------------------------|------|
| How many weeks was your agency open during the current year?           | 52.0 |
| How long is your agency's standard weekly operating hours?             | 38.0 |
| Average Actual Operating Capacity (Average Full Day Equivalent (FDE)): | 0.00 |
|                                                                        |      |

13

#### Agency Staff

This report does not require approval, but it should be updated as changes occur in your staff. All agency staff (i.e. centre-base, ISP, EarlyON, recreation) should be included in this section.

#### Adding a Staff Member

To add a new staff member, click on the 'Add Staff' button, and a pop-up will appear for you to enter the relevant information.

|                                      |                           |            | () A                | gency Information                  |
|--------------------------------------|---------------------------|------------|---------------------|------------------------------------|
| Search: e.g.: John Doe               |                           |            | Search              | gency Staff                        |
|                                      |                           |            | A                   | gency Staffing & Benefits          |
| Position:                            |                           |            | F                   | inancial Statements                |
| - Select -                           |                           |            | V                   | /age Compensation                  |
| CSV         Excel           Staff ID | Date Of Hire              | End Date   | Show 50 ∽ entries V | lage Compensation<br>econciliation |
|                                      | No matching records found |            |                     |                                    |
| g 0 to 0 of 0 entries                |                           |            | Previous Next       |                                    |
| Staff ID:                            | JD3                       |            |                     |                                    |
| Name:                                | Jane                      | Doe        |                     |                                    |
| Date of Hire:                        | 05-Dec-2023               |            |                     | i                                  |
| Qualification:                       | + Add New Qualification   |            |                     |                                    |
|                                      | Qualification             | Start Date | End Date            |                                    |
|                                      | Non-RECE V 05             | -Dec-2023  | 31-Oct-2024         | <b>D</b>                           |
|                                      | RECE 🗸 01                 | Nov-2024   |                     | <b>1</b>                           |
| Employment Type:                     | Full-Time                 |            |                     | ~                                  |
|                                      |                           |            |                     | ~                                  |
| Employment Status:                   | Permanent                 |            |                     |                                    |

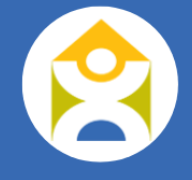

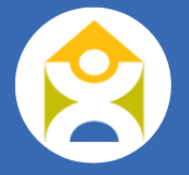

<u>Staff ID</u>: this should be a unique identifier for your staff in your agency. It can consist of letters and/or numbers but should not include spaces.

<u>Qualification</u>: you will need to include the staff's qualification, as this will impact calculations for Wage Compensation. The options include Apprentice ECE, RECE, Director Approved, or Non-ECE. If the staff's qualification changes at any time during their employment with your agency, you will need to return to this section to make the change with the appropriate dates.

**Please note**: if a staff member does not have a qualification or position listed within the given period, they will not appear in your Staffing Hours report for that quarter.

In the example above, you can see that Staff JD3 started with the agency on December 5, 2023 as a non-RECE, and their qualification changed to an RECE as of November 1, 2024.

Once you have created the staff, you need to set their Position by click on 'Actions', and then 'Set Positions'.

|    |              |              | Position:  |                        |              |                            |          |          |        |      |
|----|--------------|--------------|------------|------------------------|--------------|----------------------------|----------|----------|--------|------|
|    | Add Staff    | Active       | - Select - | ~                      |              |                            |          | Edit     |        |      |
| С  | opy CSV      | Excel        |            |                        |              |                            |          | Set Pos  | itions | 5    |
| -  | Staff ID     | -            | Name       | $\stackrel{\wedge}{=}$ | Date Of Hire | $\stackrel{\mathbb{A}}{=}$ | End Date | Delete   |        |      |
| 1  | JD3          | Doe, Jane    |            |                        | 2023-12-05   |                            |          |          | Action | ns 🔺 |
| Sh | owing 1 to 1 | of 1 entries |            |                        |              |                            |          | Previous | 1 N    | lext |

From the next screen, click on 'Add New Position'. Take note, when setting the Base Hourly Rate, this value should <u>exclude</u> any Wage Enhancement and/or CWELCC Compensation amounts.

| Set Positions      |                                              |                     |            |          | ×    |
|--------------------|----------------------------------------------|---------------------|------------|----------|------|
| Staff ID:<br>Name: | JD3<br>Doe, Jane                             |                     |            |          |      |
| + Add New Position | -                                            |                     |            |          |      |
| Note: When setting | g the Base Hourly Rate value exclude any Wag | WELCC compensation. |            |          |      |
| Position           | Base Hourly Rate                             | OT Rate             | Start Date | End Date |      |
|                    |                                              |                     |            |          | Save |

If a staff member has more than one role (e.g. Educator and Cook), that staff member should have two positions listed in this section. Please ensure that you click 'Save' prior to exiting this screen.

In the example below, you can see that this staff began working with the agency as an Educator in December 2023 and added an additional role of Cook in January 2024.

| ositions                                     |               |                   |                              |              |                         |            |                                        |                       |          |   |
|----------------------------------------------|---------------|-------------------|------------------------------|--------------|-------------------------|------------|----------------------------------------|-----------------------|----------|---|
| taff ID:                                     |               | JD3               |                              |              |                         |            |                                        |                       |          |   |
| ame:                                         |               | Doe, Jar          | ne                           |              |                         |            |                                        |                       |          |   |
|                                              |               |                   |                              |              |                         |            |                                        |                       |          |   |
| Add New Positio                              | on            |                   |                              |              |                         |            |                                        |                       |          |   |
| Add New Positiv<br>e: When setti<br>Position | on<br>ing the | Base Hour<br>Base | ly Rate value o              | exclude ar   | ny Wage Enha<br>OT Rate | ancement a | and CWELCC o                           | compensation.         | End Date |   |
| Add New Positive Positive Position Position  | on<br>ing the | Base Hour<br>Base | ly Rate value of Houriy Rate | exclude an s | ny Wage Enha<br>OT Rate | ancement a | and CWELCC c<br>Start I<br>05-Dec-2023 | compensation.<br>Date | End Date | Û |

16

Base Wage: Please note that the Base Hourly Rate should **exclude** WEG and Workforce Compensation amounts.

**IMPORTANT!** Position information must be updated when an employee receives an agency pay increase. In the example below, you can see that the staff member was originally hired as a non-ECE but became an ECE a few months later. In this case, the employee has two qualifications, as well as two positions to reflect the pay increase when they became an ECE.

| Edit Staff         |                        |             |             |          | × |                    |          |           |                   |             |                |                  |          |             |      |   |
|--------------------|------------------------|-------------|-------------|----------|---|--------------------|----------|-----------|-------------------|-------------|----------------|------------------|----------|-------------|------|---|
| Staff ID:          | DL1                    |             |             |          |   | Set Positions      |          |           |                   |             |                |                  |          |             | :    | ж |
| Name:              | Data                   |             | Lover       |          |   |                    |          |           |                   |             |                |                  |          |             |      |   |
| Date of Hire:      | 09-Jan-2024            |             |             | i        |   | Staff ID:          |          | DL1       |                   |             |                |                  |          |             |      |   |
| Qualification:     | +Add New Qualification |             |             |          |   | Name:              |          | Lover, D  | ata               |             |                |                  |          |             |      |   |
|                    | Qualification          | Start Date  | End Date    |          |   |                    | _        |           |                   |             |                |                  |          |             |      |   |
|                    | Non-RECE V             | 09-Jan-2024 | 25-Mar-2024 | <b>i</b> |   | + Add New Position | n        |           |                   |             |                |                  |          |             |      |   |
|                    | RECE ~                 | 26-Mar-2024 | <b>m</b>    | <b>i</b> |   | Note: When settir  | ng the   | Base Hour | ly Rate value exc | lude any Wa | ge Enhancement | and CWELCC compe | nsation. |             |      |   |
|                    |                        |             |             |          |   | Position           |          | Base      | e Hourly Rate     |             | OT Rate        | Start Date       |          | End Date    |      |   |
| Employment Type:   | Full-Time              |             |             | ~        |   | Educator           | ~        | \$        | 19.86             | \$          |                | 09-Jan-2024      | i        | 25-Mar-2024 | m    |   |
| Employment Status: | Permanent              |             |             | ~        |   |                    |          | •         | 20.00             |             |                | 00.14 0004       |          |             |      |   |
| Staff Active?      |                        |             |             |          |   | Educator           | <u> </u> | \$        | 20.86             | 3           |                | 20-Mar-2024      |          |             |      |   |
| Cancel             |                        |             |             | Save     |   |                    |          |           |                   |             |                |                  |          |             | Save |   |

#### End Date / Start Date

When adding additional qualifications or positions, please ensure that the End Date of the first line item does not overlap with the Start Date of the new item. The End Date should be the last day that the staff received that pay

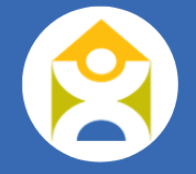

DNSS

**B FINANCIAL DA** 

**USER GUIDE** 

rate or the last day of their current qualification, and the Start Date of the new qualification or pay rate should be the very next day not to leave any gaps.

#### **ISP Staff**

For staff to appear in the ISP Staffing report list, their position must be set to either Supervisor, Manager, or Resource Consultant.

#### **EarlyON Staff**

Similarly, for staff to appear in the EarlyON Staffing report list, their position must be set to either Supervisor, Manager, or Practitioner.

#### **Removing a Staff Member**

When a staff member leaves your agency, it is important to update your Agency Staff report and populate their end date. Please only deactivate the staff <u>after</u> you have completed the Staffing Hours report for the last quarter that they worked in. Also note that adding 'End Dates' to the position or qualification only removes the staff from populating in the drop-down list for the Staffing Hours, it does not render them 'Inactive'.

To fully deactivate a staff member, click on the 'Actions' button and click 'Edit'.

|   |                |                  | Position:  |   |              |    |          |                   |
|---|----------------|------------------|------------|---|--------------|----|----------|-------------------|
|   | Add Staff      | Active           | - Select - | ~ |              |    |          |                   |
|   | Copy CSV       | Excel            |            |   |              |    |          | Show 50 v entries |
| 2 | Staff ID 👙     |                  | Name       |   | Date Of Hire | A. | End Date | Edit              |
| 1 | JD3            | Doe, Jane        |            |   | 2023-12-05   |    |          | Set Positions     |
| 2 | 2 SC2          | Child, Someone's |            |   | 2024-06-04   |    |          | Actions 🔺         |
| S | owing 1 to 2 o | f 2 entries      |            |   |              |    |          | Provious 1 Nevt   |

Showing 1 to 2 of 2 entries

From the next screen, uncheck the 'Staff Active?' box, which will provide the option to add an End Date as well as a reason for why the staff left the agency. Please do not leave blank and select one of the options provided; there is an option for unknown if that is the case. Once you have entered the information, click 'Save' and it will exit to the previous screen.

| Staff Active?       |                                        |         |
|---------------------|----------------------------------------|---------|
| End Date:           | 29-Oct-2024                            | <b></b> |
| Agency Left Reason: | Resigned for another job in child care | ~       |
| Cancel              |                                        | Save    |

You will notice that the staff member no longer appears in the 'Active' staff list. To switch to the 'Inactive' staff list, simply click on the Active toggle.

| E        | Add Sta | ıff       | Active           | Position:               | ~                                  |                        |              |                                 |          |           |             |
|----------|---------|-----------|------------------|-------------------------|------------------------------------|------------------------|--------------|---------------------------------|----------|-----------|-------------|
| C        | ору     | CSV       | Excel            |                         |                                    |                        |              |                                 |          | Show 50   | ) v entries |
|          | Sta     | ff ID 🍦   |                  | Name                    | $\overset{\mathbb{A}}{\mathbb{V}}$ |                        | Date Of Hire | $\stackrel{\mathbb{A}}{=}$      | End Date | Å         |             |
| 1        | JD3     |           | Doe, Jane        |                         |                                    | 2023-12-05             |              |                                 |          |           | Actions -   |
| Sh       | owing 1 | 1 to 1 of | 1 entries        |                         |                                    |                        |              |                                 |          | Previous  | 1 Next      |
|          | Add Sta | 11        | Active           | Position:<br>- Select - | ~                                  |                        |              |                                 |          |           |             |
| C        | Сору    | CSV       | Excel            |                         |                                    |                        |              |                                 |          | Show 50 V | entries     |
| <b>A</b> | Sta     | ff ID 🍦   |                  | Name                    |                                    | $\stackrel{\wedge}{=}$ | Date Of Hire | $\frac{\mathbb{A}}{\mathbb{V}}$ | End Date | .≜<br>∀   |             |
| 1        | SC2     |           | Child, Someone's |                         |                                    |                        | 2024-06-04   | 2024-10-                        | 29       | Ac        | tions 🔺     |
| Sh       | owing 1 | 1 to 1 of | 1 entries        |                         |                                    |                        |              |                                 | Pr       | evious 1  | Next        |

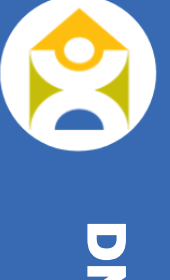

19

You can make any required changes to inactive staff, in the same way that you did for active staff.

#### Agency Staffing & Benefits

The Agency Staffing & Benefits report is due on April 30<sup>th</sup> for each fiscal year. The purpose of this report is to gather relevant information related to employee benefits, retention and recruitment. It's important to note that the data that is collected will be summarized at the system level and will be used for sector planning, reporting and evaluation.

Please note when asked about whether your staff receive annual increases, this is meant to be agency specific increases, not including the ministry mandated increases (i.e. WEG and CWELCC compensation).

| Does your staff (Full Time) receive annual increases?<br>Agency Specific; not including ministry mandated increases. | ⊖ Yes | No   |  |
|----------------------------------------------------------------------------------------------------|-------|------|--|
| If no, please specify why:                                                                                           |       |      |  |
| Does your staff (Part Time) receive annual increases?<br>Agency Specific; not including ministry mandated increases. | ⊖ Yes | ● No |  |
| If no, please specify why:                                                                                           |       |      |  |

If staff receive an annual increase, additional fields will appear to allow you to specify the details of the increase.

| Does your staff (Full Time) receive annual increases?<br>Agency Specific; not including ministry mandated increases. | Yes         | $\bigcirc$ No |      |      |                    |
|----------------------------------------------------------------------------------------------------|-------------|---------------|------|------|--------------------|
| Increases are based upon: (Please select all that apply)                                                             | Based upo   | on:           |      |      |                    |
|                                                                                                    | Performa    | ance          |      |      |                    |
|                                                                                                    | Seniority   | 1             |      |      |                    |
|                                                                                                    | 🗹 Cost of L | _iving        |      |      |                    |
|                                                                                                    | Other:      |               |      |      |                    |
|                                                                                                    | please sp   | pecify here.  |      |      |                    |
| What is the estimated annual increase over the last two vears?                                                       | ○ 1%        | <b>0</b> 2%   | ○ 3% | ○ 4% | $\odot$ 5% or more |

Please include any relevant comments in the comment section at the bottom of the document. Once you have completed entering all the information, click 'Save Changes'.

|   | Comments                        |
|---|---------------------------------|
|   | Add any relevant comments here. |
| L |                                 |
|   |                                 |
|   |                                 |

Once you click 'Save Changes', you will see that your report progress status has changed to 'In Progress'.

| Report Submission - Test Agency 123            | 3 (2024)                                                                  |                                        |  |  |  |  |  |  |  |
|------------------------------------------------|---------------------------------------------------------------------------|----------------------------------------|--|--|--|--|--|--|--|
| Agency Centre Base Home Base Inclusion Support | Agency Centre Base Home Base Inclusion Support Service EarlyON Recreation |                                        |  |  |  |  |  |  |  |
| Due Date: 31-Mar-2024 Revision:                | Original Status: In Progress Submit                                       | Agency Information                     |  |  |  |  |  |  |  |
| Staffing                                       |                                                                           | Agency Staffing & Benefits             |  |  |  |  |  |  |  |
| How many staff does your agency employ?        | 1                                                                         | Financial Statements Wage Compensation |  |  |  |  |  |  |  |
| Does a union represent your staff?             | ○ Yes                                                                     | Wage Compensation<br>Reconciliation    |  |  |  |  |  |  |  |

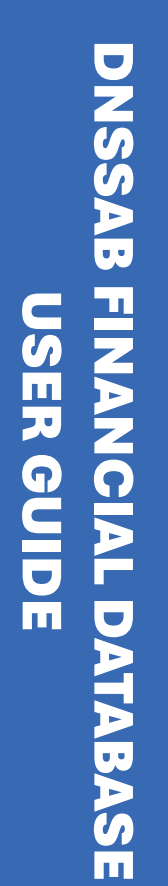

At this point, you can make any additional changes you need to, or if you are satisfied with the report as is, click on 'Submit' at the top of the screen.

| eport Submission - Test Agency 123 (2024)                                 |                            |  |  |  |  |  |  |  |  |
|---------------------------------------------------------------------------|----------------------------|--|--|--|--|--|--|--|--|
| Agency Centre Base Home Base Inclusion Support Service EarlyON Recreation |                            |  |  |  |  |  |  |  |  |
|                                                                           |                            |  |  |  |  |  |  |  |  |
| Due Date: 31-Mar.2024 Revision: Original Status: In Progress              | Submit                     |  |  |  |  |  |  |  |  |
|                                                                           | Agency Staff               |  |  |  |  |  |  |  |  |
| 01-15-2                                                                   | Agency Staffing & Benefits |  |  |  |  |  |  |  |  |
| Staming                                                                   | Financial Statements       |  |  |  |  |  |  |  |  |
| How many staff does vour aαency employ?                                   | Wass Composition           |  |  |  |  |  |  |  |  |

The status of the report will then change to Pending Approval to confirm that the report has been submitted to DNSSAB.

| Report Submission - Test Ag  | gency 123 (2024)                    |                          |                            |
|------------------------------|-------------------------------------|--------------------------|----------------------------|
| Agency Centre Base Home Base | Inclusion Support Service EarlyON F | Recreation               |                            |
| Due Date: 31-Mar-2024        | Revision: Original                  | Status: Pending Approval | Agency Information         |
| Staffing                     |                                     |                          | Agency Staffing & Benefits |

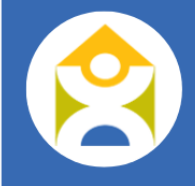

#### **Financial Statements**

The Financial Statements form is an attestation that must be accepted on a yearly basis. It confirms that the provider is aware of and agrees to submit to DNSSAB audited financial statements prepared by a licensed public accountant, along with a Management Letter issued by the external auditor, within 4 months of the provider's year end.

Once you have read through the statement, click 'Accept'. You will then see a green check mark beside the report name to confirm that this has been completed.

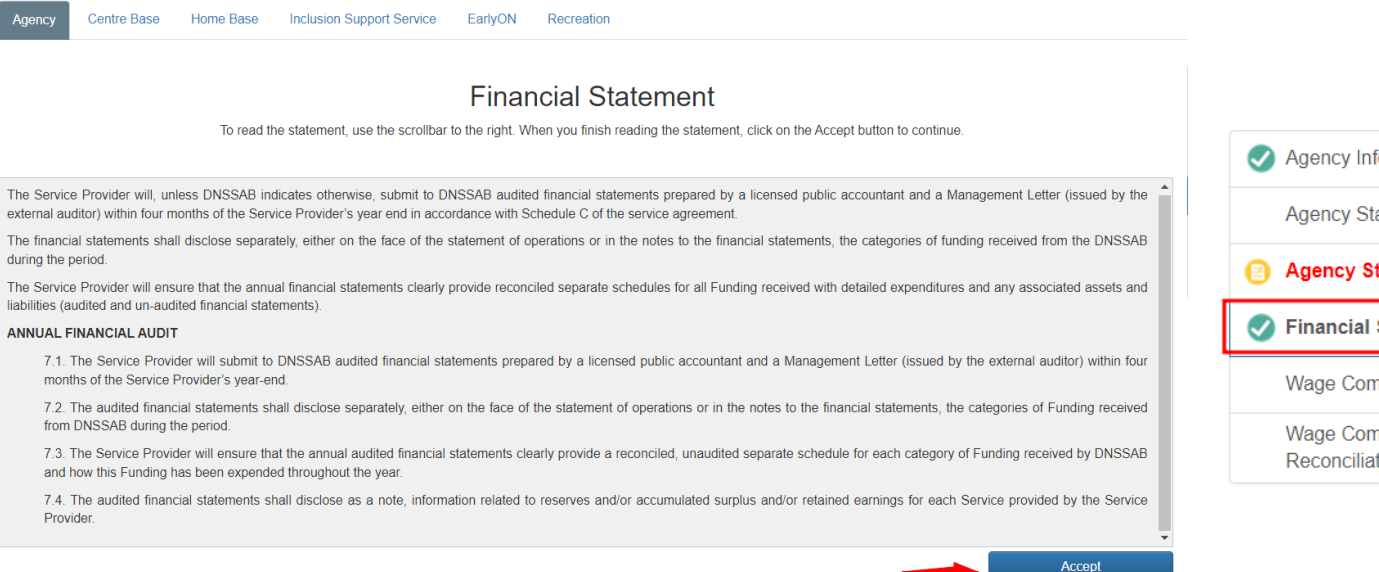

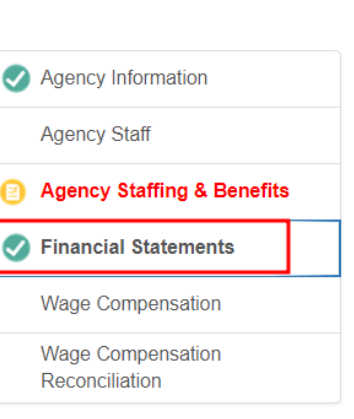

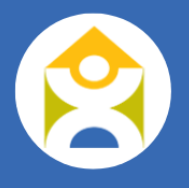

#### Wage Compensation

Providers are not required to submit any additional information for this summary report.

The Wage Compensation section self-populates and summarizes the year-to-date Wage Enhancement Grant (WEG), Home Child Care Enhancement Grant (HCCEG), CWELCC Wage Floor and CWELCC Annual Increase entitlements for each staff member based on Staffing Hours reported and approved by DNSSAB.

Providers are asked to review this section quarterly to ensure WEG and CWELCC compensation entitlements are being calculated correctly.

NOTE : CWELCC Minimum Wage Offset entitlements will be calculated separately.

| A                                           | gency       | Centre      | Base Ho       | me Base  | Inclusion Supp       | ort Service                  | EarlyON Re         | ecreation                 |      |                  |                             |                          |                               |              |                   |               |
|---------------------------------------------|-------------|-------------|---------------|----------|----------------------|------------------------------|--------------------|---------------------------|------|------------------|-----------------------------|--------------------------|-------------------------------|--------------|-------------------|---------------|
|                                             | Search:     |             | 0.0 : 12245   |          |                      |                              |                    |                           |      |                  |                             | Reg                      | reh                           | Agence       | cy Information    |               |
|                                             |             |             | e.g., 12345   |          |                      |                              |                    |                           |      |                  |                             | 564                      |                               | Ageno        | cy Staff          |               |
|                                             |             |             |               |          |                      |                              |                    |                           |      |                  |                             |                          |                               | Ageno        | cy Staffing & Ben | efits         |
|                                             |             |             |               |          |                      |                              |                    |                           |      |                  | Quarter 1                   | Quarter 2 DQua           | arter 3 🕥 Quarter 4           | 🕑 Finano     | cial Statements   |               |
|                                             | One ON Even |             |               |          |                      |                              |                    |                           |      |                  |                             |                          | Wage                          | Compensation |                   |               |
| Co                                          | by C        | SV Excel    |               |          |                      |                              |                    |                           |      |                  |                             |                          | Show 50 ∨ entries             | Wage         | Compensation R    | econciliation |
|                                             |             |             | Employee Inf  | ormation |                      | Wage Enhancement Grant (WEG) |                    |                           |      |                  |                             |                          | Wage Floor (WF), Ann          |              |                   |               |
| :                                           | Staff ID    | Name 🖕      | Qualification | Position | Age Category         | Average Wage                 | Eligibility Status | Eligibility Rate per Hour | FTĘ  | Salary Component | Statutory Benefit Component | Wage Floor Rate per Hour | Annual Increase Rate per Hour |              |                   |               |
| 1,                                          | ID3         | Doe, Jane   | Non-RECE      | Educator | Toddler              | \$19.88                      | Full               | \$2.00                    | 0.23 | \$800.00         | \$140.00                    | \$0.00                   | \$0.0 <mark>0</mark> (        |              |                   |               |
| 2 .                                         | ID3         | Doe, Jane   | Non-RECE      | Cook     | All Age Groups (0-5) | \$19.88                      | Full               | \$2.00                    | 0.02 | \$0.00           | \$0.00                      | \$0.00                   | \$0.00≥ t                     |              |                   |               |
| 3                                           | DL1         | Lover, Data | Non-RECE      | Educator | Pre-School           | \$19.86                      | Full               | \$2.00                    | 0.17 | \$600.00         | \$105.00                    | \$0.00                   | \$0.0 <mark>0 (</mark>        |              |                   |               |
| 4                                           | DL1         | Lover, Data | RECE          | Educator | Toddler              | \$20.86                      | Full               | \$2.00                    | 0.03 | \$120.00         | \$21.00                     | \$4.14                   | \$0.00 (                      |              |                   |               |
| 4                                           |             |             |               |          |                      |                              |                    |                           |      |                  |                             |                          | •                             |              |                   |               |
| Showing 1 to 4 of 4 entries Previous 1 Next |             |             |               |          |                      |                              |                    |                           |      |                  |                             |                          |                               |              |                   |               |

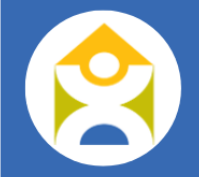

#### Wage Compensation Reconciliation

The Wage Compensation Reconciliation report previously displayed in 2024 is currently being revised to align with the changes to the funding model (i.e. cost-based vs. local priorities). This section will be updated once the report is ready for viewing.

#### **CENTRE BASE REPORTS**

The Centre Base tab consists of six (6) required reports (Site Information, Centre Budgets, Centre Capacity, Centre Enrolment, Operating Plan, Staffing Hours) and one (1) request form (Rate Increase), as described in each section below.

#### Site Information

The Site Information report is due on April 30<sup>th</sup> of each fiscal year but should be updated as changes occur. To add or change your site information, click on 'Actions' and then 'Edit'.

| Age   | Centre Base Home Ba                         | se Inclusion Support Service | EarlyON Recreation |                     |                |           |              |                  |  |  |
|-------|---------------------------------------------|------------------------------|--------------------|---------------------|----------------|-----------|--------------|------------------|--|--|
| DI    | le Date: 30-Apr-2025                        | Revision:                    | Original           | Status: Not Started |                |           | Submit       | Site Information |  |  |
|       |                                             |                              | ongina.            |                     |                |           |              | Centre Budgets   |  |  |
| Centr |                                             |                              |                    |                     |                |           |              |                  |  |  |
| Se    | Search: Enter a provider name Search Search |                              |                    |                     |                |           |              |                  |  |  |
|       |                                             |                              |                    |                     |                |           |              | Operating Plan   |  |  |
|       |                                             |                              |                    |                     |                |           |              | Rate Increase    |  |  |
| Сору  | CSV Excel                                   | Drovider Type                | Contact Person     | Email 🔺             | Phone A        | Show 5    | i0 ∨ entries | Staffing Hours   |  |  |
| 1     | First Site ABC                              | Centre Based                 | Jane Smith         | test@test.com       | (234) 565-6788 | North Bay | Actions 🔺    |                  |  |  |
| 2     | Second Site ABC                             | Centre Based                 | Joe Smith          | test@test.com       | (123) 456-7890 | North Bay | Actions 🔺    |                  |  |  |
| Showi | ihowing 1 to 2 of 2 entries Previous 1 Next |                              |                    |                     |                |           |              |                  |  |  |

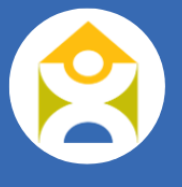

Here, you will enter your site's Operating Hours, Licence Information, as well as Planned Closure Dates. For the Licence Information, information should reflect the site's primary capacity as listed on the licence for each age group even if some programs may be operating under their alternate licensed capacity. Alternate capacity information (if applicable) will be captured in the Centre Capacity report. If there are any changes to your regular licence throughout the year, you will need to request for DNSSAB to reopen this report to make the adjustments.

For the Planned Closures, you are asked to confirm if families will be charged by selecting one of the drop-down options Open, Closed – Fee Charged, or Closed – No Charge. There is also a section for comments at the bottom of the report if you need to provide any additional details.

Once you have entered all the relevant information, click 'Save'.

| vice System |                 |           |                  |                 |               |                        |
|-------------|-----------------|-----------|------------------|-----------------|---------------|------------------------|
|             | Operating Hours |           | Licer            | nce Information |               | Planned Closure Dates  |
| Hours       | From            | То        | Licensing Number | 123456          | New Years Day | Closed – Fee Charged ~ |
| Monday      | 07:00 A 🛈       | 06:00 F 🕑 | Licensed Since   | 05-Dec-2023     | Family Day    | Closed – Fee Charged 🗸 |
| Tuesday     | 07:00 A 🔘       | 06:00 F 🕑 | Infant           | 6               | Good Friday   | Closed – Fee Charged 🗸 |
| Wednesday   | 07:00 A 🕑       | 06:00 F 🕲 | Toddler          | 15              | Easter Monday | Closed – Fee Charged V |
| Thursday    | 07:00 A 🕥       | 06:00 F 🕑 | Pre-School       | 24              | Victoria Day  | Closed – Fee Charged V |
| Friday      | 07:00 A 🕥       | 06:00 F 🕑 | JK/SK            | 26              | Canada Day    | Closed – Fee Charged   |

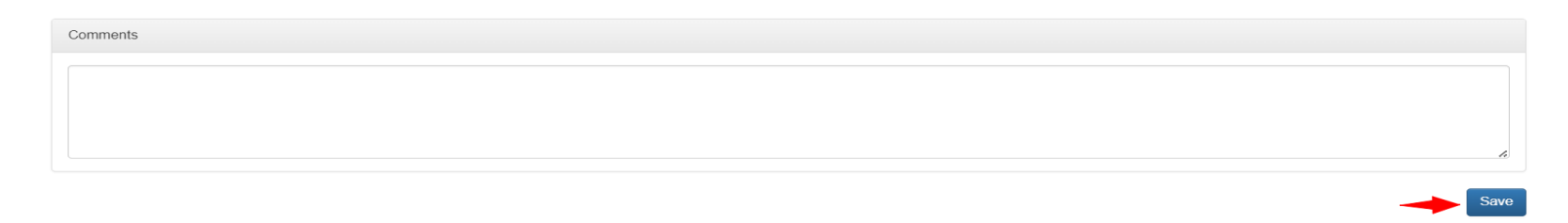

**DNSSAB FINANCIA** 

L DAT

SER GU

26

If your agency has multiple sites, you will need to complete this step for each site. Once you have completed the information for all sites, you can click 'Submit' at the top of the screen to send it to DNSSAB for review.

| Age   | ncy Centre Base Home Base | se Inclusion Support Service | EarlyON Recreation |                     |                |                  |                  |
|-------|---------------------------|------------------------------|--------------------|---------------------|----------------|------------------|------------------|
|       |                           |                              |                    |                     |                |                  |                  |
| D     | ue Date: 30-Apr-2025      | Revision:                    | Original           | Status: Not Started |                | Subm             | Site Information |
|       |                           |                              |                    |                     |                |                  | Centre Budgets   |
|       |                           |                              |                    |                     |                |                  | Centre Capacity  |
| Se    | Enter a provider na       | ame                          |                    |                     |                | Search           | Centre Enrolment |
|       |                           |                              |                    |                     |                |                  | Operating Plan   |
|       |                           |                              |                    |                     |                | Show 50          | Rate Increase    |
| Сору  | CSV Excel                 | Drovider Type                | Contact Person     | Email               | Bhono          | Drimany Location | Staffing Hours   |
|       |                           | Provider Type                | Contact Person     | Email               | Phone          |                  |                  |
| 1     | First Site ABC            | Centre Based                 | Jane Smith         | test@test.com       | (234) 565-6788 | North Bay Acti   | ons 🔺            |
| 2     | Second Site ABC           | Centre Based                 | Joe Smith          | test@test.com       | (123) 456-7890 | North Bay Acti   | ons 🔺            |
| Showi | ing 1 to 2 of 2 entries   |                              |                    |                     |                | Previous 1       | Next             |

#### Centre Budgets

Starting in 2025, budget reporting will be completed at the site level and will be further split out between programs serving children 0-5 (Infant, Toddler, Preschool, JK/SK) and 6-12 (School Age). To view the site budget, click on the 'Actions' button and click 'View'.

| Ą   | gency Centre B      | Base Ho     | me Base Inclusion Supp | oort Service EarlyON F | Recreation        |                    |                   |             |         |           |                                   |
|-----|---------------------|-------------|------------------------|------------------------|-------------------|--------------------|-------------------|-------------|---------|-----------|-----------------------------------|
|     | Due Date: 31-J      | an-2025     | R                      | evision: Original      | Statu             | s: Not Started     |                   |             |         | Submit    | Site Information                  |
|     |                     |             |                        |                        |                   |                    |                   |             |         |           | Centre Budgets<br>Centre Capacity |
| :   | Search:             | Enter a pro | vider name             |                        |                   |                    |                   | Search      |         |           | Centre Enrolment                  |
|     |                     |             |                        |                        |                   |                    |                   |             |         |           | Operating Plan                    |
|     |                     |             |                        |                        |                   |                    |                   |             |         |           | Rate Increase                     |
| Co  | py CSV Excel        |             |                        |                        |                   |                    |                   |             | Show 50 | ✓ entries | Staffing Hours                    |
|     | Site                |             | Approve                | ed Budget              | Mid-Year C        | heck-in 🔒          | Actual Budget 🔒   |             |         |           |                                   |
|     |                     |             | Age Group (0-5) 🛛 🔶    | Age Group (6-12) 🔶     | Age Group (0-5) 🔶 | Age Group (6-12) 🔶 | Age Group (0-5) 🔶 | Age Group ( | View    |           |                                   |
| 1   | First Site ABC      |             | \$0.00                 | \$0.00                 | \$0.00            | \$0.00             | \$0.00            |             | \$0.00  | Actions 🔺 |                                   |
| 2   | Second Site ABC     |             | \$0.00                 | \$0.00                 | \$0.00            | \$0.00             | \$0.00            |             | \$0.00  | Actions 🔺 |                                   |
| Sho | wing 1 to 2 of 2 en | tries       |                        |                        |                   |                    |                   | P           | revious | 1 Next    |                                   |

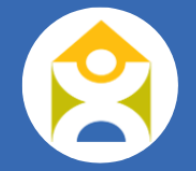

You will then have the option to view and edit the budget for the 0-5 age group, or the 6-12 age group by clicking on the applicable button at the top of the screen. Please follow the steps listed below for both sets of budgets, for each site your agency operates.

| Age Group (0-5)                       | ۲                                | Age Group (6-12)                     |    |                   |                                  |  |  |  |  |  |
|---------------------------------------|----------------------------------|--------------------------------------|----|-------------------|----------------------------------|--|--|--|--|--|
| Revenue                               | Approved Budget<br>(2025-Jan-31) | Mid-Year Check-in<br>(2025-Jul-31) 🔒 | ١  | Variance Mid-Year | Actual Budget<br>(2026-Jan-31) 🔒 |  |  |  |  |  |
| Parent Fees (Fee Subsidy & Full Fee)  | \$                               | \$                                   | \$ | 0.00              | \$                               |  |  |  |  |  |
| CWELCC Cost Based Funding (0-5 Years) | \$                               | \$                                   | \$ | 0.00              | \$                               |  |  |  |  |  |

First Site ABC

The Centre Budgets report has 3 sections with varying due dates. To begin, complete the Estimated Budget column for the fiscal year by January 31<sup>st</sup>, including all Revenues and Expenses for the funding year (January to December). Please provide details for all revenues and/or expenses reported as 'other' in the text box provided. If you are anticipating a deficit, or a significant change to a budget line, please add additional details in the comment box at the bottom of the report.

| Revenue                                          | Estimated Budget<br>(2025-Jan-31) 🔒 |   | Mid-Year Check-in<br>(2025-Jul-31) 🔒 | Variance Mid-Year |         | Actual Budget<br>(2026-Jan-31) 🔒 |  | Variance Fiscal |    |      |
|--------------------------------------------------|-------------------------------------|---|--------------------------------------|-------------------|---------|----------------------------------|--|-----------------|----|------|
| Parent Fees (Fee Subsidy & Full Fee) - 0-5 years | \$                                  | 9 | 6                                    |                   | \$ 0.00 | \$                               |  |                 | \$ | 0.00 |
| CWELCC Cost Based Funding (0-5 Years)            | \$                                  | 9 | 5                                    |                   | 0.00    | \$                               |  |                 | \$ | 0.00 |
|                                                  |                                     |   |                                      |                   |         |                                  |  |                 |    |      |

When you have completed the Estimated Budget, click 'Save Changes', and then 'Submit'. Once the Estimated Budget column has been reviewed and approved by DNSSAB, the Mid-Year Check-In will be unlocked and is due by July 31<sup>st</sup> yearly. As you enter values into the Mid-Year Check-In column, the Variance Mid-Year column will autopopulate. The Mid-Year Check-In allows DNSSAB and Service Providers to determine if any funding adjustments are necessary. Once you have entered all the relevant data into the Mid-Year Check-In column, click 'Save Changes' and then 'Submit'.

Following that, the column titled Actual Budget will be unlocked and is due January 31<sup>st</sup> of the following year to support the reconciliation process for the annual allocations (January to December). As you enter actuals into that column, the Variance Fiscal column will auto-populate. For any row items that have a greater than 10% variance, you will be prompted to include a comment to explain the variance. Once you have completed the Actuals column, including any comments for significant variances, ensure to click 'Save Changes' and then 'Submit'.

#### **Centre Capacity**

The Centre Capacity report is due quarterly and is designed to capture operating capacity information and the number of additional staff that would be required to operate at full licensed capacity. To view the report, click on 'Actions' and 'View'.

| Agency Centre         | e Base Home Base Inc  | lusion Support Service EarlyON Red | creation        |                           |              |                   |                  |  |
|-----------------------|-----------------------|------------------------------------|-----------------|---------------------------|--------------|-------------------|------------------|--|
|                       |                       |                                    |                 |                           |              |                   |                  |  |
| Due Date: 20          | Apr 2025              | Povision: Original                 | Statue: Not Sta | rtad                      |              | Submit            | Site Information |  |
| Due Date.             | PApr-2025             | Revision. Originar                 | Status. Not sta |                           |              |                   | Centre Budgets   |  |
|                       |                       |                                    |                 |                           |              |                   | Centre Capacity  |  |
| Search:               | Enter a provider name |                                    |                 |                           | Search       |                   | Centre Enrolment |  |
|                       |                       |                                    |                 |                           |              |                   | Operating Plan   |  |
|                       |                       |                                    |                 |                           |              |                   | Rate Increase    |  |
|                       |                       |                                    | •               | Quarter 1 🛛 💭 Quarter 2 🔒 | OD Quarter 3 | 🔵 Quarter 4       | Staffing Hours   |  |
| Copy CSV Exc          | cel                   |                                    |                 |                           |              | Show 50 → entries |                  |  |
| <b>A</b>              |                       |                                    | Site            |                           |              | View              |                  |  |
| 1 First Site ABC      |                       |                                    |                 |                           |              | Actions 🔺         |                  |  |
| 2 Second Site ABC     |                       |                                    |                 |                           |              | Actions 🔺         |                  |  |
| Showing 1 to 2 of 2 e | entries               |                                    |                 |                           |              | Previous 1 Next   |                  |  |

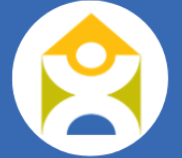

The licensed capacity displayed in this report is automatically populated based on the information entered in the 'Site Information' report. Verify that the licensed capacity displayed is accurate (based on your regular licensed capacity) for the quarter that you are completing. If changes are required, email <u>csfundingrequest@dnssab.ca</u> to re-open the Site Information report, make the adjustments and submit for approval prior to competing the Capacity report.

The first section of this report is for the operating capacity of each site. In the Operating Capacity column, please indicate the number of children that can be accommodated based on the staffing available in each program. This is not the same as enrolment; it should be based on the staffing and ratio's as per the Child Care & Early Years Act.

| Site:               | First Site ABC |           |                   |                   |                    |
|---------------------|----------------|-----------|-------------------|-------------------|--------------------|
| Reporting Period:   | Quarter 2      |           |                   |                   |                    |
|                     |                | Quarter 1 | Quarter 2         | Quarter 3         | Quarter 4          |
| A                   |                |           |                   | First Quarter (Ja | January - March)   |
| Age Group           |                |           | Licensed Capacity |                   | Operating Capacity |
| Infant              |                |           |                   | 6                 | 6                  |
| Toddler             |                |           |                   | 15                | 10                 |
| Pre-School          |                |           |                   | 24                | 16                 |
| JK/SK               |                |           |                   | 26                | 13                 |
| School Aged         |                |           |                   | 30                | 15                 |
| Family Age Grouping |                |           |                   | 0                 | 0                  |
| Total               |                |           |                   | 101               | 60                 |
| Comments            |                |           |                   | _                 |                    |

30

For example, if you have a licensed capacity of 24 Preschool children, but only have 2 staff working in that room, then the operating capacity would be 16 (2 staff at a 1:8 ratio = 16 children). You may only have 14 children enrolled, but the operating capacity would be 16.

Please indicate in the comment box if there are any oddities in your operating capacity, or if you are operating under an alternate licence capacity. For example, a mixed grouping of >25% of JK/SK children in a School Age program would follow a 1:13 ratio instead of a 1:15 ratio. Therefore, with only 1 staff in that classroom, the operating capacity would be 13 children rather than the anticipated 15 children. Leaving a comment to explain will make it easier for DNSSAB to review and approve the report.

The next section of this report captures the number of additional staff that would have been required to operate at full licensed capacity. In the example above for the Toddler group, it is expected that you would need at least 1 additional staff to operate at full capacity.

| Desition                                |        |         | First Quarter (J | anuary - March) |             |                     |
|-----------------------------------------|--------|---------|------------------|-----------------|-------------|---------------------|
| FOSILION                                | Infant | Toddler | Pre-School       | JK/SK           | School Aged | Family Age Grouping |
| Full-Time ECE                           |        |         |                  |                 |             |                     |
| Part-Time ECE                           |        |         |                  |                 |             |                     |
| Full-Time Non-ECE                       |        | 1       | 1                | 1               | 1           |                     |
| Part-Time Non-ECE                       |        |         |                  |                 | 1           |                     |
| Supply/Casual Personnel (Qualified)     |        |         |                  |                 |             |                     |
| Supply/Casual Personnel (Non-Qualified) |        |         |                  |                 |             |                     |
| Support Staff (Cook, Janitorial, etc.)  |        |         |                  | 1               |             |                     |
| Supervisors                             |        |         |                  |                 |             |                     |
| Comments                                |        |         |                  |                 |             |                     |

In the table below, please indicate the number of additional staff that would have been required to operate at full capacity.

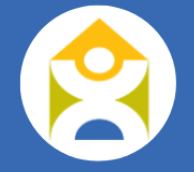

If you are not operating a program at full licensed capacity, it is expected that you would require additional staff and should complete this section. You can use the comment box to add additional information as necessary. Click 'Save' once all data has been entered for this report. Once you have completed this report for each site (for multisite agencies), you can click 'Submit'.

| Agency Centre | Base Home Base In     | nclusion Support Service EarlyON Recre | eation              |                                          |                  |
|---------------|-----------------------|----------------------------------------|---------------------|------------------------------------------|------------------|
| Bue Date: 20  | Apr 2025              | Pavision Original                      | Statue: Not Stated  | Submit                                   | Site Information |
| Due Date.     | Apr-2025              | Revision. Original                     | status. Not started |                                          | Centre Budgets   |
|               |                       |                                        |                     |                                          | Centre Capacity  |
| Search:       | Enter a provider name |                                        |                     | Search                                   | Centre Enrolment |
|               |                       |                                        |                     |                                          | Operating Plan   |
|               |                       |                                        |                     |                                          | Rate Increase    |
|               |                       |                                        | Quarter 1 🛛 💷 Qi    | uarter 2 🔒 🛛 📺 Quarter 3 🤒 👘 Quarter 4 🔒 | Staffing Hours   |

#### **Centre Enrolment**

The Centre Enrolment report is due quarterly and gathers information on all children (both full fee and fee subsidized children) attending centre-based licensed child care. To enter enrolment details, click on the 'Actions' button, and then click 'View'. If your agency has multiple sites, you will do this for each of the sites listed in the report; please do not click 'Submit' until you have completed the report for each site.

32

35

| C        | Due Date: 30-      | Apr-2025 |               |             | Revision:                      | riginal |       |                         | Status:                                    | Not Started                          |                                             |                                                      |                                      |                                              | Submit                           | Site Information                                  |
|----------|--------------------|----------|---------------|-------------|--------------------------------|---------|-------|-------------------------|--------------------------------------------|--------------------------------------|---------------------------------------------|------------------------------------------------------|--------------------------------------|----------------------------------------------|----------------------------------|---------------------------------------------------|
|          |                    |          |               |             |                                |         |       |                         |                                            |                                      |                                             |                                                      |                                      |                                              |                                  | Centre Capacity                                   |
| 5        | earch:             | Enter a  | provider name |             |                                |         |       |                         |                                            |                                      |                                             |                                                      | Search                               |                                              |                                  | Centre Enrolment                                  |
|          |                    |          |               |             |                                |         |       |                         |                                            |                                      |                                             |                                                      |                                      |                                              |                                  |                                                   |
|          |                    |          |               |             |                                |         |       |                         |                                            |                                      |                                             |                                                      |                                      |                                              |                                  | Operating Plan                                    |
|          |                    |          |               |             |                                |         |       |                         |                                            |                                      |                                             |                                                      |                                      |                                              |                                  | Rate Increase                                     |
|          |                    |          |               |             |                                |         |       |                         |                                            | Quarter 1                            | 🕕 Quarter 2 🔒                               | Quart                                                | er 3 🔒                               | Quarte                                       | er 4  🔒                          | Rate Increase<br>Staffing Hours                   |
| <b>`</b> | / CSV Exce         | ə        |               |             |                                |         |       |                         |                                            | Quarter 1                            | Quarter 2 🤒                                 | Quart                                                | er 3 🔒                               | Quarte<br>Show 50                            | er 4 🤷<br>🗸 entries              | Rate Increase<br>Staffing Hours                   |
| P        | / CSV Exce         | əl       |               | Oper        | ating Days                     |         |       |                         |                                            | Quarter 1                            | Ouarter 2 🔒                                 | Quar                                                 | er 3 🤒                               | Quarte<br>Show 50                            | er 4 🦀                           | Rate Increase<br>Staffing Hours                   |
| P        | CSV Exce           | el<br>¢  | Quarter Tota  | Oper        | rating Days<br>Year To Date To | tal 🌢   |       | January                 |                                            | Quarter 1<br>Enrolment I<br>February | Quarter 2 Information March                 | Quar                                                 | er 3 🔒<br>Yearly Aver                | Quarte<br>Show 50<br>View                    | er 4 🤒                           | Rate Increase<br>Staffing Hours                   |
| 0)       | / CSV Exce<br>Site | eł<br>∳  | Quarter Tota  | Oper<br>I   | rating Days<br>Year To Date To | tal ∳   | FDE 崇 | January<br>Child Served | ♦ FDE \$                                   | Child Served 🔶                       | Ouarter 2 Information March FDE  Child Serv | Quart<br>ed \$ FDE                                   | er 3 🦀<br>Yearly Aver<br>Child       | Quarte<br>Show 50<br>View<br>Summary         | er 4 🦀                           | Rate Increase<br>Staffing Hours                   |
| F        | Y CSV Exce<br>Site | 9<br>*   | Quarter Tota  | Oper<br>I 🔶 | rating Days<br>Year To Date To | tal 🍦   | FDE 🔶 | January<br>Child Served | <ul> <li>♦ FDE </li> <li>0 0.00</li> </ul> | Child Served 0                       | Ouarter 2 Information  FDE  Child Serv 0.00 | Quart           ed         FDE           0         0 | er 3 🔒<br>Yearly Aver<br>Child<br>00 | Quarte<br>Show 50<br>View<br>Summary<br>0.00 | er 4 🔒<br>v entries<br>Actions 🔺 | Operating Pran<br>Rate Increase<br>Staffing Hours |

The first part of the report includes details on Operating Days and PD Days & Breaks for JK/SK and SA children each quarter. These numbers are used to calculate the Full Day Equivalent (FDE), and when added together, total number of operating days each month.

Please indicate the number of Full Days (PD and breaks) and Before & After School Days (Non-PD days) where JK/SK and SA children attended and/or were billed.

| Day Type                      |         | First Quarter (January - March) |       | Yearly Total Operating Days |  |  |
|-------------------------------|---------|---------------------------------|-------|-----------------------------|--|--|
|                               | January | February                        | March |                             |  |  |
| Full Days                     | 5       | 1                               | 6     | 12                          |  |  |
| Before & After School Program | 18      | 19                              | 15    | 52                          |  |  |
| Total Days                    | 23      | 20                              | 21    | 64                          |  |  |

**Full Days (PD Days & Breaks):** days where full day care is offered for JK/SK and SA children. **Before & After School Program (Non-PD Days):** days where Before & After school program is operating for JK/SK and SA children.

Next, there is a section for each month of the quarter to enter the actual enrolment information. For the Infant, Toddler, Pre-School, and the JK/SK and School Age Before & After School programs, you will enter the number of children that attend 1 day/week, 2 days/week, 3 days/week, and so on. In the example below, you can see that there is 1 infant that attended 4 days/week, and 5 infants that attend 5 days/week, for a total of 6 children served.

| Arto Croup                     |       |        |        | January |        |       |              |
|--------------------------------|-------|--------|--------|---------|--------|-------|--------------|
| Age Group                      | 1 Day | 2 Days | 3 Days | 4 Days  | 5 Days | FDE   | Child Served |
| Infant                         |       |        |        | 1       | 5      | 5.80  | 6            |
| Toddler                        |       | 2      | 3      | 3       | 10     | 15.00 | 18           |
| Pre-School                     |       |        | 1      | 4       | 20     | 23.80 | 25           |
| JK/SK - Before School          |       | 1      | 1      | 2       | 8      | 2.12  | 12           |
| JK/SK - After School           |       | 1      | 1      | 1       | 18     | 5.94  | 21           |
| JK/SK - PD Days & Breaks       |       |        | 16     |         |        | 3.48  | 16           |
| School Aged - Before School    |       | 3      | 2      | 4       | 9      | 2.92  | 18           |
| School Aged - After School     |       | 3      | 1      | 2       | 16     | 5.82  | 22           |
| School Aged - PD Days & Breaks |       |        | 20     |         |        | 4.35  | 20           |
| Family Age Grouping            |       |        |        |         |        | 0.00  | 0            |
|                                |       |        |        |         |        | 69.23 | 158          |

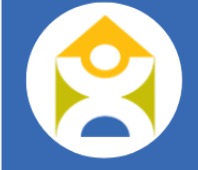

Please note that enrolment details should be based on the child's actual age, not the program they are attending. For example, if a Toddler is participating in the Preschool program, they should still be marked as a Toddler, and not as a Preschooler.

For the JK/SK and School Aged – PD Days & Breaks, please indicate the average number of children that attended on those days. For example, if there were two PD days in a month, and you had 17 children attend on the first PD day, and 15 attend on the second PD day, you would indicate 16 children  $\rightarrow$  (17 + 15)/2 = 16 (in the case of a decimal, round to the nearest whole number).

Don't forget to click 'Save Changes' at the bottom of the pop-up before closing out this screen to save your data. You will now see the summary of the enrolment information for your site for the quarter that is toggled on.

| _                                    | Quarter 1 Quarter 2 🔒 🌑 Quarter 3 🔒 🕥 Quarter 4 🔒 |               |                 |                    |       |                |       |                |       |                |       |                |           |  |
|--------------------------------------|---------------------------------------------------|---------------|-----------------|--------------------|-------|----------------|-------|----------------|-------|----------------|-------|----------------|-----------|--|
| C                                    | Copy CSV Excel Show 50 - entries                  |               |                 |                    |       |                |       |                |       |                |       |                |           |  |
| Operating Days Enrolment Information |                                                   |               |                 |                    |       |                |       |                |       |                |       |                |           |  |
|                                      | Site                                              | $\Rightarrow$ | Quarter Total   | Vear To Date Total |       | January        |       | February       |       | March          | Ye    | arly Average   |           |  |
|                                      |                                                   |               | Quarter Iotai 🚽 | fear to Date Iotal | FDE 🔶 | Child Served 🍦 | FDE 🔶 | Child Served 🍦 | FDE 🔶 | Child Served 🍦 | FDE 🔶 | Child Served 🍦 |           |  |
| 1                                    | First Site ABC                                    |               | 64              | 64                 | 69.23 | 158            | 63.16 | 155            | 71.46 | 156            | 67.95 | 156.33         | Actions 🔺 |  |
| Sho                                  | howing 1 to 1 of 1 entries Previous 1 Next        |               |                 |                    |       |                |       |                |       |                |       |                |           |  |

Once you have entered the enrolment information for each site, click 'Submit' to inform DNSSAB that the report is complete.

DNSSAB FINANCIAL DATABASE USER GUIDE

To see a quick overview of the data for each quarter, click 'Actions' and then 'Summary'.

|   |                         |     |               |     |                    |    |       |              |    |       |                 |             |              |   |           |            |          |           | V Rate increase |
|---|-------------------------|-----|---------------|-----|--------------------|----|-------|--------------|----|-------|-----------------|-------------|--------------|---|-----------|------------|----------|-----------|-----------------|
|   |                         |     |               |     |                    |    |       |              |    |       | Quarter 1       | •           | Quarter 2    |   | Quarter 3 | <b>e</b> ( | D Quarte | er 4 🔒    | Staffing Hours  |
|   | Copy CSV Excel          |     |               |     |                    |    |       |              |    |       |                 |             |              |   |           |            | Show 50  | ✓ entries |                 |
|   |                         |     |               | Ope | rating Days        |    |       |              |    |       | Enrolment       | Information | ion          |   |           |            |          |           |                 |
|   | ▲ Site                  | \$  |               |     |                    |    |       | April        |    |       | Мау             |             | June         |   | Ye        | arly Avera | View     | _         |                 |
|   |                         |     | Quarter Total | 7   | Year to Date Total | 9  | FDE 👙 | Child Served | \$ | FDE 👙 | Child Served  🍦 | FDE         | Child Served | * | FDE       | Child      | Summary  |           |                 |
|   | 1 First Site ABC        |     |               | 0   |                    | 64 | 0.00  | (            | 0  | 0.00  | 0               | 0.0         | )            | 0 | 33.98     |            | 78.17    | Actions   |                 |
|   | 2 Second Site ABC       |     |               | 0   |                    | 0  | 0.00  |              | 0  | 0.00  | 0               | 0.0         | )            | 0 | 0.00      |            | 0.00     | Actions 🔺 |                 |
| s | howing 1 to 2 of 2 entr | ies |               |     |                    |    |       |              |    |       |                 |             |              |   |           | Pr         | evious 1 | Next      |                 |

#### **REMINDER:** The Summary table displays information for quarters with an **Approved** or **Pending Approval** status.

Licensed Capacity – Average FDE and Children Served by Quarter

| Copy CSV Excel Show 50 v entri |                   |               |               |               |               |                           |                           |                           |                           |  |  |  |  |
|--------------------------------|-------------------|---------------|---------------|---------------|---------------|---------------------------|---------------------------|---------------------------|---------------------------|--|--|--|--|
| Age Group                      | Licensed Capacity | Quarter 1 FDE | Quarter 2 FDE | Quarter 3 FDE | Quarter 4 FDE | Quarter 1 Child<br>Served | Quarter 2 Child<br>Served | Quarter 3 Child<br>Served | Quarter 4 Child<br>Served |  |  |  |  |
| Infant                         | 6                 | 5.80          | 0.00          | 0.00          | 0.00          | 6.00                      | 0.00                      | 0.00                      | 0.00                      |  |  |  |  |
| Toddler                        | 15                | 15.13         | 0.00          | 0.00          | 0.00          | 18.00                     | 0.00                      | 0.00                      | 0.00                      |  |  |  |  |
| Pre-School                     | 24                | 23.80         | 0.00          | 0.00          | 0.00          | 25.00                     | 0.00                      | 0.00                      | 0.00                      |  |  |  |  |
| JK/SK - Before School          | 26                | 2.12          | 0.00          | 0.00          | 0.00          | 12.00                     | 0.00                      | 0.00                      | 0.00                      |  |  |  |  |
| JK/SK - After School           | 26                | 5.90          | 0.00          | 0.00          | 0.00          | 21.00                     | 0.00                      | 0.00                      | 0.00                      |  |  |  |  |
| JK/SK - PD Days                | 26                | 2.93          | 0.00          | 0.00          | 0.00          | 15.67                     | 0.00                      | 0.00                      | 0.00                      |  |  |  |  |
| School Aged - Before School    | 30                | 2.95          | 0.00          | 0.00          | 0.00          | 18.00                     | 0.00                      | 0.00                      | 0.00                      |  |  |  |  |
| School Aged - After School     | 30                | 5.74          | 0.00          | 0.00          | 0.00          | 21.33                     | 0.00                      | 0.00                      | 0.00                      |  |  |  |  |
| School Aged - PD Days          | 30                | 3.58          | 0.00          | 0.00          | 0.00          | 19.33                     | 0.00                      | 0.00                      | 0.00                      |  |  |  |  |
| Family Age Grouping            | 0                 | 0.00          | 0.00          | 0.00          | 0.00          | 0.00                      | 0.00                      | 0.00                      | 0.00                      |  |  |  |  |
|                                |                   |               |               |               |               |                           |                           |                           |                           |  |  |  |  |

#### Only quarters that are Approved or Pending Approval are included in the Summary.

Showing 1 to 10 of 10 entries

36

Previous 1 Next
## **Operating Plan**

The Operating Plan report will have 2 due dates: April 30<sup>th</sup> for Agency Goals and January 31<sup>st</sup> of the following year for the Agency Accomplishments.

| Due Date: 30-Apr-2025 Revis                              | Revision: Original Status: Not Started |                       |                  |
|----------------------------------------------------------|----------------------------------------|-----------------------|------------------|
|                                                          |                                        |                       | Centre Budgets   |
|                                                          |                                        | 1                     | Centre Capacity  |
|                                                          | Goal                                   | Accomplishment (2025) | Centre Enrolment |
| Accessible & Flexible Services                           |                                        |                       | Operating Plan   |
|                                                          |                                        |                       | Rate Increase    |
| Professional Development & Capacity Building             |                                        |                       | Staffing Hours   |
|                                                          |                                        |                       |                  |
| Implementation Of How Does Learning Happen?              |                                        |                       |                  |
|                                                          |                                        |                       |                  |
| Commitment To Continuous Improvement (Quality Assurance) |                                        |                       |                  |
|                                                          |                                        |                       |                  |
| Delivery Of Inclusive Services                           |                                        |                       |                  |
|                                                          |                                        |                       |                  |
|                                                          |                                        |                       |                  |
|                                                          |                                        | Save Changes          |                  |

Once you add your goals, click 'Save Changes' and then 'Submit' to send to DNSSAB for review. Once goals are approved, the Accomplishment section will be unlocked. You can add accomplishments and save the changes throughout the year, but please only submit at the end of the fiscal year, by January 31<sup>st</sup> of the following year.

#### Rate Increase

The Rate Increase form should be used to request a rate increase for programs serving children 6-12 years of age only. This form is due by December 31<sup>st</sup> yearly and you can either 'Request Rate Increase' or select 'No Increase' if you are not requesting an increase.

| Agency Centre Base Home Base | Inclusion Support Service EarlyON Recreation |                        |                   |                  |
|------------------------------|----------------------------------------------|------------------------|-------------------|------------------|
| Due Date: 31-Dec-2025        | Revision: Original                           | Status: Not Stated     | Submit            | Site Information |
| Die Date. Of Dec 2020        | rension. originar                            |                        |                   | Centre Budgets   |
|                              |                                              |                        |                   | Centre Capacity  |
| Request Rate Increase        |                                              |                        | No Increase       | Centre Enrolment |
| Copy CSV Excel               |                                              |                        | Show 50 v entries | Operating Plan   |
| A Rate Increase Request      | Date Families will be notified               | Participates in CWELCC | ♦ Status ♦        | Rate Increase    |
|                              |                                              |                        |                   |                  |
| Showing 0 to 0 of 0 entries  |                                              |                        | Previous Next     | Staffing Hours   |

To request a rate increase, click on the associated button and complete the required information. Please note that you need to scroll to the right to see all the columns, including where you will input the requested rate increase details and then click 'Save'.

| rate increases must allow 0                                                          | days for approval l | before they can be imp   | lemented.                                      |                                              |                                        |                                          |                                   |                          |
|--------------------------------------------------------------------------------------|---------------------|--------------------------|------------------------------------------------|----------------------------------------------|----------------------------------------|------------------------------------------|-----------------------------------|--------------------------|
| es your Agency offer the foll                                                        | owing services?     |                          | Extend                                         | led Day Care                                 |                                        |                                          |                                   |                          |
|                                                                                      |                     |                          | Z Evenin                                       | g Care                                       |                                        |                                          |                                   |                          |
|                                                                                      |                     |                          | 🗹 Weeke                                        | nd Care                                      |                                        |                                          |                                   |                          |
| ۱ will the rate increase tak                                                         | e effect?           |                          |                                                |                                              | -                                      |                                          |                                   |                          |
|                                                                                      |                     |                          |                                                |                                              |                                        |                                          |                                   |                          |
|                                                                                      | increase Please is  | lentify the date         |                                                |                                              | <b>#</b>                               |                                          |                                   |                          |
| ents must be notified of the                                                         |                     | ientity the date         |                                                |                                              | 88888                                  |                                          |                                   |                          |
| ents must be notified of the<br>ents/families be notified of t                       | he increase:        | initially the date       |                                                |                                              |                                        |                                          |                                   |                          |
| ents must be notified of the                                                         | he increase:        |                          |                                                |                                              |                                        |                                          |                                   |                          |
| ents must be notified of the                                                         | he increase:        |                          |                                                |                                              | Request                                | ing Rates                                |                                   |                          |
| rents must be notified of the<br>rents/families be notified of t                     | Evenings            | Weekends                 | Haif Day                                       | Full Day                                     | Request<br>Extended Day                | ing Rates<br>Flex Care                   | Evenings                          | Weekends                 |
| Age Group                                                                            | Evenings            | Weekends<br>S            | Half Day                                       | Full Day                                     | Request<br>Extended Day                | Fiex Care                                | Evenings<br>\$                    | Weekends<br>S            |
| Age Group chool Aged - Full Day                                                      | Evenings            | Weekends<br>S            | Half Day                                       | Full Day                                     | Request<br>Extended Day                | Flex Care                                | Evenings<br>\$                    | Weekends<br>S<br>S       |
| Age Group Chool Aged - Full Day Chool Aged - After School                            | Evenings            | Weekends       S       S | Half Day<br>S<br>S<br>S                        | Full Day       \$       \$                   | Request<br>Extended Day<br>S<br>S<br>S | Flex Care                                | Evenings<br>\$<br>\$              | Weekends<br>S<br>S       |
| Age Group  Age Group  chool Aged - Full Day  chool Aged - After School               | Evenings<br>\$      | Weekends<br>S<br>S<br>S  | Half Day<br>S<br>S<br>S<br>S                   | Full Day<br>S<br>S<br>S                      | Request<br>Extended Day                | Ing Rates<br>Flex Care<br>\$<br>\$<br>\$ | Evenings<br>S<br>S<br>S<br>S      | Weekends<br>S<br>S<br>S  |
| Age Group Chool Aged - Full Day Chool Aged - After School Chool Aged - Before School | Evenings            | Weekends       S       S | Half Day S S S S S S S S S S S S S S S S S S S | Full Day       \$       \$       \$       \$ | Request<br>Extended Day                | Flex Care                                | Evenings<br>S<br>S<br>S<br>S<br>S | Weekends       S       S |

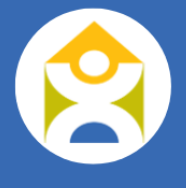

If you are requesting a second increase, follow the same steps and once you click 'Save', you will see two requests. You can then click 'Submit' and it will be sent to DNSSAB for review. Please note that once the request is approved by DNSSAB, you will not be able to request any additional changes during that fiscal year.

| Agency     | Centre Base       | Home Base | Inclusion S   | Support Service | EarlyON      | Recreation          |         |             |                        |   |             |         |           |              |
|------------|-------------------|-----------|---------------|-----------------|--------------|---------------------|---------|-------------|------------------------|---|-------------|---------|-----------|--------------|
| Due D      | ato: 21 Doc 2025  |           |               | Pavision: O     | riginal      |                     | Statue  | In Prograss |                        |   |             |         | Submit    | Site Inform: |
| Due D      | ate. 51-Dec-2025  |           |               | Revision. Of    | nginar       |                     | Status. | In Progress |                        |   |             |         | oubmit    | Centre Bud   |
|            |                   |           |               |                 |              |                     |         |             |                        |   |             |         |           | Centre Cap   |
| Request    | Rate Increase     |           |               |                 |              |                     |         |             |                        |   |             |         |           | Centre Enr   |
| Сору С     | SV Excel          |           |               |                 |              |                     |         |             |                        |   |             | Show 50 | ✓ entries | Operating F  |
| •          | Rate Increase     | e Request | $\Rightarrow$ |                 | Date Familie | es will be notified | \$      |             | Participates in CWELCO | ÷ | Status      | \$      |           | Rate Incres  |
| 1 13-Feb-2 | 2025              |           | C             | )1-Mar-2025     |              |                     |         | Yes         |                        |   | In Progress |         | Actions 🔺 | Ctoffing Lin |
| 2 13-Feb-2 | 2025              |           | C             | 01-Mar-2024     |              |                     |         | Yes         |                        |   | In Progress |         | Actions 🔺 |              |
| Showing 1  | to 2 of 2 entries |           |               |                 |              |                     |         |             |                        |   | P           | revious | 1 Next    |              |

If you don't have an increase to request, simply click 'No Increase', and a pop-up will appear asking you to confirm.

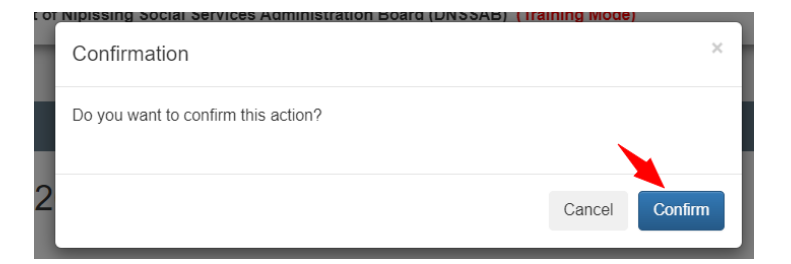

## **Staffing Hours**

The Staffing Hours report is due quarterly, and it is imperative that the data be completed accurately, as this report is used to calculate wage compensation and wage enhancement benefits. Each staff member who was employed during the quarter should have at minimum one row of data but, could have two rows (or more) if they have more than one position, worked at different sites, worked in different programs, changed qualifications, and/or received a pay increase during that quarter.

To begin, click 'Add Hours for Quarter #'.

**NOTE:** If you have a previous quarter with approved staffing hours, you will see 'Import Previous Quarter Staffing Hours here instead (described below). If this is the case, please continue to read through this section to fully understand the requirements for staffing hours prior to importing data from a previous quarter.

| Due Date: 30-Apr-2024 Revision: Origin           | al Status: Not Started                                                                                                    | Submit                |
|--------------------------------------------------|----------------------------------------------------------------------------------------------------|-----------------------|
|                                                  |                                                                                                    | Centre Enrolment      |
|                                                  |                                                                                                    | Centre Capacity       |
| Search: e.g.: 12345                              |                                                                                                    | Search Operating Plan |
|                                                  |                                                                                                    | Operating Budget      |
| Retert au Add Hours For Ouarter 1 Edit Batch     | Quarter 1 Quarter 2                                                                                                    | arter 3 🔒 Ouarter 4 🔒 |
|                                                  | • • • • • •                                                                                                    | Staffing Hours        |
| Copy CSV Excel                                   |                                                                                                    | Show 50 v entries     |
| ▲ 🕑 Staff ID Name Quarter Position Hourly Wage 🖨 | Qualification Image: Age Category Image: Site         Hours Worked Image: Floor Hours Image: Market Image: Site         Key Site         Market Image: Site         Market Image: Site <td>me In Ratio 💠 🛛 FTE 🔶</td> | me In Ratio 💠 🛛 FTE 🔶 |
|                                                  | No matching records found                                                                                                    |                       |
| Showing 0 to 0 of 0 entries                      |                                                                                                    | Previous Next         |

The first pop-up will allow you to select a staff member from the drop-down list to begin adding their hours.

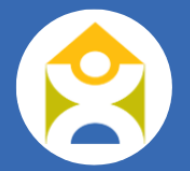

| Add Staff Hours | miles Administration Deard (Dires AD) (Training mode) | ×    |
|-----------------|-------------------------------------------------------|------|
| Staff ID:       | - Select -                                            |      |
|                 | - Select -<br>JD3 - Doe, Jane<br>DL1 - Lover, Data    |      |
|                 |                                                       | Sear |

Next, select the appropriate choices from the drop-down lists, enter the total hours worked for that position, as well as the % time in ratio. All other fields will be entered automatically based on the information you added in the Agency Staff section.

| Staff ID:        | JD3 - Doe, Jane   | ~      |
|------------------|-------------------|--------|
| Qualification:   | Non-RECE          | ~      |
| Position:        | - None Selected - | ~      |
| Age Category:    | - None Selected - | ~      |
| Site:            | - None Selected - | ~      |
| Hourly Wage:     | \$                |        |
| Hours Worked:    |                   |        |
| % Time In Ratio: |                   | %      |
| Floor Hours:     |                   |        |
| FTE:             |                   | 0.0    |
| Cancel           |                   | Create |

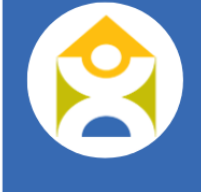

<u>Age Category:</u> you should select the age category for the program in which the staff member works. For example, if an educator works only in the Toddler program, then you would select the Toddler age group. However, if an educator works in a Toddler program part-time and a School Age program part-time, you would need to report their hours on separate lines with the appropriate categories.

**Please note** that 'Non-Program' under the Age Category is reserved for positions that do not directly involve the children (e.g. bookkeeper, custodian, cook, etc.). Furthermore, 'All Age Groups 0-5' should be reserved for those staff that truly serve the entire centre for full-day programs (e.g. supervisors, staff covering multiple 0-5 age groups).

<u>Site:</u> you need to select the site at which the staff member has worked their hours. Please not that 'All Sites' should be reserved for positions that truly support all sites (e.g. administration, bookeeper etc.). If you have a staff member who has worked at multiple sites during the quarter, they would have at least one row of data for each site at which they completed hours.

Example 1: if Jane Doe worked 300 hours as an Educator in the Toddler program in Q1, as well as 150 hours in the School Age Program, we would expect her to have two rows of data, one for each age group as shown below.

| Сору | CSV     | Excel             |         |          |               |               |              |                |                |               |                   | Show 50 | ✓ entries |
|------|---------|-------------------|---------|----------|---------------|---------------|--------------|----------------|----------------|---------------|-------------------|---------|-----------|
| • ©  | Staff I | D <b>♦</b> Name ♦ | Quarter | Position | Hourly Wage 🍦 | Qualification | Age Category | Site 🔶         | Hours Worked 🍦 | Floor Hours 🔶 | % Time In Ratio 🍦 | FTE 👙   |           |
| 1    | JD3     | Doe, Jane         | 1       | Educator | \$19.88       | RECE          | Toddler      | First Site ABC | 300.00         | 300.00        | 100.00 %          | 0.17    | Actions 🔺 |
| 2    | JD3     | Doe, Jane         | 1       | Educator | \$19.88       | RECE          | School Aged  | First Site ABC | 150.00         | 150.00        | 100.00 %          | 0.09    | Actions 🔺 |

Example 2: if Data Lover received a pay increase in Q1 coinciding with their change in qualification (non-ECE to RECE), we would expect them to have two rows of data, one for each qualification and level of pay. You would

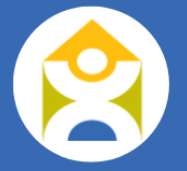

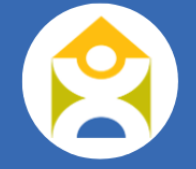

need to select from the drop-down list the applicable qualification and position (i.e. salary) for the related hours. If they worked 300 hours as a non-ECE in the Preschool program with a rate of \$19.86 and 60 hours as an ECE in the Toddler program with a rate of \$20.86, we would expect them to be entered as shown below.

| ; | 3 | DL1 | Lover, Data | 1 | Educator | \$19.86 | Non-RECE | Pre-School | First Site ABC | 300.00 | 300.00 | 100.00 % | 0.17 | Actions - |
|---|---|-----|-------------|---|----------|---------|----------|------------|----------------|--------|--------|----------|------|-----------|
|   | 4 | DL1 | Lover, Data | 1 | Educator | \$20.86 | RECE     | Toddler    | First Site ABC | 60.00  | 60.00  | 100.00 % | 0.03 | Actions 🔺 |

You will notice in the example above that one row of data is bolded; this is simply to highlight that there was a change in either qualification, salary, and/or position during the quarter for that staff member to cue you that the staff member should have multiple rows of data. If you come across a row that is bolded in red, that means the staff member has an end date prior to that quarter and shouldn't have any hours.

<u>Percentage of time in ratio</u>: The percentage of time in ratio should be just that, the percentage of time spent on the floor in ratio. There are certain positions in which we wouldn't expect to see any time in ratio, including administrative positions.

**Exception:** If an educator is being pulled from the floor to fill-in for the cook position, please add an extra line for that time, and report the hours worked as cook as 100% time in ratio so that they still receive their WEG for those hours.

Once the Quarter 1 staffing hours are approved, the Quarter 2 report will be unlocked.

**TIP:** To save time, data from the previously approved quarter can be imported by clicking on the "Import Previous Quarter Staffing Hours" button.

| Agency         Centre Base         Home Base         Inclusion Support Service         EarlyON         Recreation |                                                             |                   |
|----------------------------------------------------------------------------------------------------|-------------------------------------------------------------|-------------------|
| Duo Data: 20 Aar 2002 Devicion: Original                                                                          | Cheller Mad Charland                                        | Submit            |
| Due Date. Jorspin-2020 Revision. Original                                                                         |                                                             | Centre Budgets    |
|                                                                                                    |                                                             | Centre Capacity   |
| Search: e.g.: 12345                                                                                               | Search                                                      | Centre Enrolment  |
|                                                                                                    |                                                             | Operating Plan    |
| Select All Import Previous Qaurier Staffing Hours Edit Batch                                                      | 🛑 Quarter 1 👘 Quarter 2 🔒 👘 Quarter 3 🎍                     | Rate Increase     |
|                                                                                                    |                                                             | Staffing Hours    |
| Copy CSV Excel                                                                                                    |                                                             | Show 50 v entries |
| ▲ 🕑 Staff ID 🛊 Name                                                                                               | ory 💠 Site 🖗 Hours Worked 💠 Floor Hours 💠 % Time In Ratio 💠 | FTE 🔶             |
| No matching rec                                                                                                   | cords found                                                 |                   |
| Showing 0 to 0 of 0 entries                                                                                       |                                                             | Previous Next     |

When you click on that button, you will get a pop-up to confirm that you want to import the previous quarter's staffing hours. If you agree, click 'Yes'.

|      | Confirmation                                                 | ×      |
|------|--------------------------------------------------------------|--------|
| igir | Do you want to import the previous quarter's staffing hours? |        |
|      |                                                              | No Yes |

You will now see the previous quarter's data in the report. It is important that you go through each row and edit the data as necessary by clicking on 'Actions' and then 'Edit' if there are changes, or 'Delete' if you no longer need that row of data.

|               | -            |             | -               | <u> </u>       | Staff |
|---------------|--------------|-------------|-----------------|----------------|-------|
|               |              |             |                 | Edit           | 5     |
| $\Rightarrow$ | Hours Worked | Floor Hours | % Time In Ratio | Delete         |       |
| :             | 400.00       | 400.00      | 100.00 %        | 0.23 Actions   |       |
| :             | 30.00        | 0.00        | 0.00 %          | 0.02 Actions 🔺 |       |
| С             | 300.00       | 300.00      | 100.00 %        | 0.17 Actions 🔺 |       |
| :             | 60.00        | 60.00       | 100.00 %        | 0.03 Actions 🔺 |       |

For example, if Data Lover only worked as a RECE in the Toddler room in Quarter 2, you would delete their first row of data showing them as a Non-RECE in the Preschool program, and change the hours in the Toddler program to account for all of their hours for the quarter, as seen below.

| 2  | $\Box$ | JD3              | Doe, Jane   | 2      | Соок        | \$19.88    | Non-RECE        | All Age Groups | First Site ABC | 30.00           | 0.00            | 0.00 %          | 0.02             | Actions 🔺 |
|----|--------|------------------|-------------|--------|-------------|------------|-----------------|----------------|----------------|-----------------|-----------------|-----------------|------------------|-----------|
| 3  |        | BL1              | Lover, Data | 2      | Educator    | \$19.88    | Non-RECE        | Pre-School     | First Site ABC | 00:00           | 600.00          | 100.00 %        | <del>0.1</del> 7 | Actions 🔺 |
| 1  |        | DL1              | Lover, Data | 2      | Educator    | \$20.86    | RECE            | Toddler        | First Site ABC | 60.00           | 60.00           | 100.00 %        | 0.03             | Actions 🔺 |
| he | wing   | 1 to 4 of        | 1 entries   |        |             |            |                 |                |                | Chang<br>to 360 | e this<br>hours |                 | Provious         | 1 Novt    |
|    | Сор    | y CSV<br>얀 Staff | Excel       | 🚔 Quar | ter Positio | Hourly Wag | e Qualification | Age Category   | Site           | Hours Worked    | Floor Hours     | % Time In Ratio | Show 50          | ✓ entries |

|            | C     | Staff ID                  | Name 🍦      | Quarter | Position | Hourly Wage | Qualification | Age Category   | Site 🍦         | Hours Worked | Floor Hours | % Time In Ratio | FTE 🍦 |           |
|------------|-------|---------------------------|-------------|---------|----------|-------------|---------------|----------------|----------------|--------------|-------------|-----------------|-------|-----------|
| 1          |       | JD3                       | Doe, Jane   | 2       | Educator | \$19.88     | Non-RECE      | Toddler        | First Site ABC | 400.00       | 400.00      | 100.00 %        | 0.23  | Actions 🔺 |
| 2          |       | JD3                       | Doe, Jane   | 2       | Cook     | \$19.88     | Non-RECE      | All Age Groups | First Site ABC | 30.00        | 0.00        | 0.00 %          | 0.02  | Actions 🔺 |
| 3          |       | DL1                       | Lover, Data | 2       | Educator | \$20.86     | RECE          | Toddler        | First Site ABC | 360.00       | 360.00      | 100.00 %        | 0.21  | Actions - |
| <b>S</b> h | owing | uting 1 to 3 of 3 optrion |             |         |          |             |               |                |                |              |             |                 |       |           |

Showing 1 to 3 of 3 entries

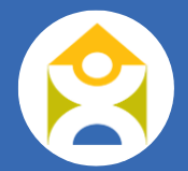

If you are working on multiple reports and are going back and forth between reports, please remember to click 'Save Changes' at the bottom of the screen so that you don't lose the changes that you made.

You can also edit multiple rows at once by clicking on 'Select All' (or all the rows you need to change) and then 'Edit Batch'. Make the necessary changes, then click 'Save Changes'.

| Ľ | Selec | t All 🕇 A | dd Hours For Q | uarter 2 | Edit Batch |               |               |       |
|---|-------|-----------|----------------|----------|------------|---------------|---------------|-------|
| С | ору   | CSV Ex    | cel            |          |            |               |               |       |
|   | C     | Staff ID  | Name 🝦         | Quarter  | Position   | Hourly Wage 🔶 | Qualification |       |
| 1 |       | JD3       | Doe, Jane      | 2        | Educator   | \$19.88       | Non-RECE      | Todd  |
| 2 |       | JD3       | Doe, Jane      | 2        | Cook       | \$19.88       | Non-RECE      | All A |
| 3 |       | DL1       | Lover, Data    | 2        | Educator   | \$20.86       | RECE          | Todd  |

Showing 1 to 3 of 3 entries

| Staff ID | Name        | Qualification |   | Position |   | Age Category  | Site           |   | Ho | urly Wage | Hours Worked | % Time In F | alio | Floor Hours | FTE  |
|----------|-------------|---------------|---|----------|---|---------------|----------------|---|----|-----------|--------------|-------------|------|-------------|------|
| JD3      | Doe, Jane   | Non-RECE      | • | Educator | ~ | Toddler 🗸     | First Site ABC | ~ | \$ | 19.88     | 400.00       | 100         | %    | 400.00      | 0.23 |
| ID3      | Doe, Jane   | Non-RECE      | ~ | Cook     | ~ | All Age Grc 🗸 | First Site ABC | ~ | \$ | 19.88     | 30.00        | 0           | %    | 0.00        | 0.02 |
| DL1      | Lover, Data | RECE          | ~ | Educator | ~ | Toddler 🗸     | First Site ABC | ~ | \$ | 20.86     | 360.00       | 100         | %    | 360.00      | 0.2  |

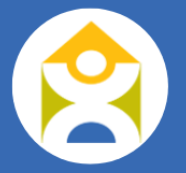

# **HOME BASE REPORTS**

The Home Base tab consists of 5 reports (Provider, Enrolment, Operating Plan, Operating Budget, and HCCEG) and 1 request Form (Rate Increase), as described in each section below.

## **Provider Report**

The Provider Report is due quarterly and is used to determine the Licensed Home Child Care Base Funding allocation for providers serving children between 6 and 12 years of age. It also serves as a mechanism to monitor home-based licensed capacity. You should include information on all Providers overseen by the Home Child Care Agency, including those located outside the Nipissing district.

Click the 'Add Home Provider' button and enter the required information. Please note that you must validate the address before you can click 'Save'.

| Agency       | Centre Base Home Base | Inclusion Support Service EarlyON | Recreation                |                       |                           |                   |                       |
|--------------|-----------------------|-----------------------------------|---------------------------|-----------------------|---------------------------|-------------------|-----------------------|
| Due Date     | e: 30-Apr-2025        | Revision: Original                | Status:                   | Not Started           |                           | Submit            | Provider<br>Enrolment |
|              |                       |                                   |                           |                       |                           |                   | Operating Plan        |
| Search:      | Enter a provider name |                                   |                           |                       | Search                    | n                 | Home Base Budget      |
|              |                       |                                   |                           |                       |                           |                   | Rate Increase         |
|              |                       |                                   |                           |                       |                           |                   | HCCEG                 |
| + Add Hom    | ne Provider           |                                   |                           | Quarter 1 🛛 🔲 Quarter | 2 🤒 🌒 Quarter 3 🔒         | OD Quarter 4 🦀    |                       |
| Copy CSV     | V Excel               |                                   |                           |                       |                           | Show 50 🗸 entries |                       |
| <b>A</b>     | Provider Name         | 🔶 Contract Start Date 🔶 Co        | ontract End Date 🍦        | Address 🔶             | City / Town / Area  Fundi | ng Allocation     |                       |
|              |                       |                                   | No matching records found |                       |                           |                   |                       |
| Showing 0 to | 0 of 0 entries        |                                   |                           |                       |                           | Previous Next     |                       |

#### Add Home Provider

| lame.                  |                       |         | Enter the Address into                | the Address Search field or manually enter the  |
|------------------------|-----------------------|---------|---------------------------------------|-------------------------------------------------|
| Name.                  | Home Provider 1       |         | address into the provi<br>continuing. | ded fields below and then click Validate before |
| Email:                 | test@test.com         |         | Address Search:                       |                                                 |
| Phone:                 | (123) 456-7899        |         |                                       | Q Validate                                      |
| Contract Start Date    | 05-Dec-2023           | <b></b> | Unit:                                 |                                                 |
| Contract End Date:     |                       | <b></b> | Civic Number:                         | 200                                             |
| Home Base<br>Provider: | ABC Home Child Care   | ~       | Street:                               | McIntyre Street East                            |
| n what District is     |                       |         | Municipality:                         | North Bay                                       |
| the Home Provider?     | District of Nipissing | ~       | Province:                             | ON                                              |
|                        |                       |         | Postal Code:                          | P1B 8V6                                         |
|                        |                       |         |                                       | View Address On Man                             |

For future quarters, you will have the ability to import home providers from the previous quarter to save time. To do this, simply click on 'Import Home Providers from the Previous Quarter' and select which providers you want to bring forward. Note: the only providers you wouldn't bring forward are those that had a contract end date in the previous quarter.

| <b>+</b> A | dd Home Provider Import Home | Providers From the Previous Quarter |                   | Quarter 1 O Quarter 2    | O Quarter 3 D Qua  | arter 4  🔒   |
|------------|------------------------------|-------------------------------------|-------------------|--------------------------|--------------------|--------------|
| Сору       | CSV Excel                    |                                     |                   |                          | Show               | 50 🗸 entries |
|            | Provider Name 🔶              | Contract Start Date                 | Contract End Date | Address 🍦                | City / Town / Area | Å.           |
| 1          | Home Provider 1              | 2023-12-05                          |                   | 200 McIntyre Street East | North Bay          | Actions 🔺    |
| 2          | Home Provider 2              | 2024-03-19                          |                   | 22 Talon Street          | North Bay          | Actions 🔺    |
| Show       | ing 1 to 2 of 2 entries      |                                     |                   |                          | Previous           | 1 Next       |

| ତ 🔺 | Provider Name   | Contract Start Date | Contract End Date | Address 🍦                | City / Town / Area |
|-----|-----------------|---------------------|-------------------|--------------------------|--------------------|
|     | Home Provider 1 | 2023-12-05          |                   | 200 McIntyre Street East | North Bay          |
|     | Home Provider 2 | 2024-03-19          |                   | 22 Talon Street          | North Bay          |

## Home Base Enrolment Report

The Enrolment Report, like the Centre-Base Enrolment Report, is due quarterly and should include all children attending licensed home child care services, including full fee, subsidized and privately placed children. To enter enrolment details, click on the 'Actions' button, and then click 'View'.

| Agency Centre       | e Base    | Home    | Base Inclusion S | upport Service Early | ON | Recreat | ion          |         |      |                 |           |               |           |             |           |         |                  |
|---------------------|-----------|---------|------------------|----------------------|----|---------|--------------|---------|------|-----------------|-----------|---------------|-----------|-------------|-----------|---------|------------------|
| Due Date: 30        | -Apr-2025 |         |                  | Revision: Original   |    |         |              | Status: | N    | of Started      |           |               |           |             | Subn      | nit     | Provider         |
| Due Date.           | -Api-2023 |         |                  | Nevision. Originar   |    |         |              | status. |      | or surred       |           |               |           |             |           |         | Enrolment        |
|                     |           |         |                  |                      |    |         |              |         |      |                 |           |               |           |             |           |         | Operating Plan   |
| Search:             | Enter a   | provide | er name          |                      |    |         |              |         |      |                 |           |               |           | Search      |           |         | Home Base Budget |
|                     |           |         |                  |                      |    |         |              |         |      |                 |           |               |           |             |           |         | Rate Increase    |
|                     |           |         |                  |                      |    |         |              |         |      |                 |           |               |           |             |           |         | HCCEG            |
|                     |           |         |                  |                      |    |         |              |         |      | Quarter 1       | Qu        | arter 2 🔒 🛛 🌑 | Quarter : | 3 🔒 🛛 🌔     | Quarter 4 | •       |                  |
| Copy CSV Exc        | cel       |         |                  |                      |    |         |              |         |      |                 |           |               |           |             | Show 50 🗸 | entries |                  |
|                     |           | _       | Ope              | erating Days         |    |         |              |         |      | Enrolment I     | nformatio | on            |           |             |           |         |                  |
| ▲ S                 | ite       | \$      | Quarter Total    | Year To Date Total   |    |         | January      | _       |      | February        |           | March         |           | Yearly Aver | View      |         |                  |
|                     |           |         | *                |                      |    | FDE 🔶   | Child Served |         | DE≑  | Child Served  🍦 | FDE 🔶     | Child Served  | FDE 🔶     | Child       | Summary   |         |                  |
| 1 ABC Home Child C  | Care      |         | 0                |                      | 0  | 0.00    |              | 0       | 0.00 | 0               | 0.00      | 0             | 0.00      |             | 0.00 Act  | ions 🔺  |                  |
| Showing 1 to 1 of 1 | entries   |         |                  |                      |    |         |              |         |      |                 |           |               |           | Pi          | revious 1 | Next    |                  |

The first part of the report includes details on Operating Days and PD Days & Breaks for JK/SK and SA children for each quarter. These numbers are used to calculate the Full Day Equivalent (FDE), and when added together, total number of operating days each month.

2025 Operating Days and PD Days Day Type First Quarter (January - March) Yearly Total Operating Days January February March 5 2 7 14 Full Davs Before & After School Program 18 19 14 51 Total Days 23 21 21 65

Please indicate the number of Full Days (PD and breaks) and Before & After School Days (Non-PD days) where JK/SK and SA children attended and/or were billed.

**Full Days (PD Days & Breaks):** days where full day care is offered for JK/SK and SA children. **Before & After School Program (Non-PD Days):** days where Before & After school program is operating for JK/SK and SA children.

Next, there is a section for each month of the quarter to enter the actual enrolment information. For the Infant, Toddler, Pre-School, and the JK/SK and School Age Before & After School programs, you will enter the number of children that attend 1 day/week, 2 days/week, 3 days/week, and so on. In the example below, you can see that there is 1 infant that attended 2 days/week, and 6 infants that attend 5 days/week, for a total of 7 children served.

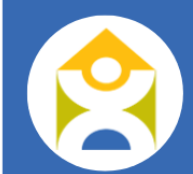

|            | C 🔵   | uarter 1 | Quarter 2 | Quarter 3 | Quarter | 4     |              |
|------------|-------|----------|-----------|-----------|---------|-------|--------------|
| Are Group  |       |          |           | January   |         |       |              |
| Age Gloup  | 1 Day | 2 Days   | 3 Days    | 4 Days    | 5 Days  | FDE   | Child Served |
| Infant     |       | 1        |           |           | 6       | 6.40  | 7            |
| Toddler    |       |          | 1         | 4         | 27      | 30.80 | 32           |
| Pre-School |       |          |           | 2         | 48      | 49.60 | 50           |
|            |       |          |           |           |         |       |              |

For the JK/SK and School Aged – PD Days & Breaks, please indicate the average number of children that attended on those days. For example, if there were two PD days in a month, and you had 7 children attend on the first PD day, and 3 attend on the second PD day, you would indicate 5 children  $\rightarrow$  (7 + 3)/2 = 5 (in the case of a decimal, round to the nearest whole number).

|                                |  |   |   | <br>10 | 0.00   |     |
|--------------------------------|--|---|---|--------|--------|-----|
| JK/SK - PD Days & Breaks       |  | 5 | i |        | 1.09   | 5   |
| School Aged - Before School    |  |   |   | 16     | 3.20   | 16  |
| School Aged - After School     |  |   |   | 16     | 4.80   | 16  |
| School Aged - PD Days & Breaks |  | 9 | 1 |        | 1.96   | 9   |
|                                |  |   |   |        | 102.45 | 153 |

Don't forget to click 'Save Changes' at the bottom of the pop-up before closing out this screen to save your data. You will now see the summary of the enrolment information for your home agency for the quarter that is toggled on.

|     |                          | Quarter 1 D Quarter 2 🔒 D Quarter 3 🔒 D Quarter 4 |                    |        |                |        |                |            |                |        |                |           |
|-----|--------------------------|---------------------------------------------------|--------------------|--------|----------------|--------|----------------|------------|----------------|--------|----------------|-----------|
| Co  | py CSV Excel             |                                                   |                    |        |                |        |                |            |                |        | Show 50        | ∽ entries |
|     |                          | Oper                                              | rating Days        |        |                |        | Enrolment I    | nformation |                |        |                |           |
| •   | Site 🔶                   | Overter Tetal                                     | Veer To Date Total |        | January        |        | February       |            | March          | Yea    | rly Average    |           |
|     |                          | Quarter Iotal 🏺                                   | fear to Date total | FDE 🔶  | Child Served 🔶 | FDE 🔶  | Child Served 🔶 | FDE 🔶      | Child Served 🔶 | FDE 🔶  | Child Served 🔶 |           |
| 1   | ABC Home Child Care      | 65                                                | 65                 | 102.45 | 153            | 113.54 | 161            | 118.84     | 164            | 111.61 | 159.33         | Actions 🔺 |
| Sho | wing 1 to 1 of 1 entries |                                                   |                    |        |                |        |                |            |                |        | Previous       | 1 Next    |

Once you have entered the enrolment information, click 'Submit' to inform DNSSAB that the report is complete. Now that the report has been submitted, you can click 'Actions' and then 'Summary' to see a quick overview of the data for each quarter that has been completed.

|   |                     | Oper            | rating Days          |        |              |        | Enrolment I  | nformation |              |           |    |         |           |
|---|---------------------|-----------------|----------------------|--------|--------------|--------|--------------|------------|--------------|-----------|----|---------|-----------|
| • | Site 🔶              | Quarter Total   | Maria Ta Data Tatal  |        | January      | F      | ebruary      |            | March        | Yearly Av |    | View    |           |
|   |                     | Quarter lotal 🏺 | Year lo Date lotal 🏺 | FDE 🔶  | Child Served | FDE 🔶  | Child Served | FDE 🔶      | Child Served | FDE 🔶     | Cł | Summary |           |
|   | ABC Home Child Care | 65              | 65                   | 102.45 | 153          | 113.54 | 161          | 118.84     | 164          | 111.61    |    | 159.33  | Actions - |

#### Only quarters that are Approved or Pending Approval are included in the Summary.

| Copy CSV Excel              |                   |               |               |               |               |                           |                           | Show                      | 50 v entries              |
|-----------------------------|-------------------|---------------|---------------|---------------|---------------|---------------------------|---------------------------|---------------------------|---------------------------|
| Age Group                   | Licensed Capacity | Quarter 1 FDE | Quarter 2 FDE | Quarter 3 FDE | Quarter 4 FDE | Quarter 1 Child<br>Served | Quarter 2 Child<br>Served | Quarter 3 Child<br>Served | Quarter 4 Child<br>Served |
| Infant                      | 0                 | 11.27         | 0.00          | 0.00          | 0.00          | 12.33                     | 0.00                      | 0.00                      | 0.00                      |
| Toddler                     | 0                 | 33.27         | 0.00          | 0.00          | 0.00          | 35.00                     | 0.00                      | 0.00                      | 0.00                      |
| Pre-School                  | 0                 | 52.80         | 0.00          | 0.00          | 0.00          | 54.00                     | 0.00                      | 0.00                      | 0.00                      |
| JK/SK - Before School       | 0                 | 1.27          | 0.00          | 0.00          | 0.00          | 6.33                      | 0.00                      | 0.00                      | 0.00                      |
| JK/SK - After School        | 0                 | 2.50          | 0.00          | 0.00          | 0.00          | 8.33                      | 0.00                      | 0.00                      | 0.00                      |
| JK/SK - PD Days             | 0                 | 1.05          | 0.00          | 0.00          | 0.00          | 4.67                      | 0.00                      | 0.00                      | 0.00                      |
| School Aged - Before School | 0                 | 2.93          | 0.00          | 0.00          | 0.00          | 14.67                     | 0.00                      | 0.00                      | 0.00                      |
| School Aged - After School  | 0                 | 4.40          | 0.00          | 0.00          | 0.00          | 14.67                     | 0.00                      | 0.00                      | 0.00                      |
| School Aged - PD Days       | 0                 | 2.13          | 0.00          | 0.00          | 0.00          | 9.33                      | 0.00                      | 0.00                      | 0.00                      |

52

Showing 1 to 9 of 9 entries

## Home Base Operating Plan

As with the Centre Base Operating Plan, the Home Base Operating Plan report will have 2 due dates: April 30<sup>th</sup> for Agency Goals and January 31<sup>st</sup> of the following year for the Agency Accomplishments.

Once you add your goals, click 'Save Changes' and then 'Submit' to send to DNSSAB for review. Once approved, the Accomplishment section will be unlocked. You can add accomplishments and save the changes throughout the year, but please only submit at the end of the fiscal year, by January 31<sup>st</sup> of the following year.

| Due Date: 30-Apr-2024 Re                                | evision: Original | Status: Not Started | Submit                   |
|---------------------------------------------------------|-------------------|---------------------|--------------------------|
|                                                         | Goal              |                     | Accomplishment (2024)  🔒 |
| Accessible & Flexible Services                          |                   |                     |                          |
| Professional Development & Capacity Building            |                   |                     |                          |
| mplementation Of How Does Learning Happen?              |                   |                     |                          |
| Commitment To Continuous Improvement (Quality Assurance | )                 |                     |                          |
| Delivery Of Inclusive Services                          |                   |                     |                          |
|                                                         |                   |                     | Save Chang               |

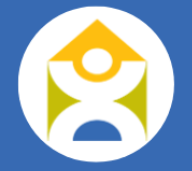

## Home Base Budget

Starting in 2025, budget reporting for home-based programs will be split out between children 0-5 (Infant, Toddler, Preschool, JK/SK) and 6-12 (School Age). From the Home Base Budget report, you will then have the option to view and edit the budget for the 0-5 age group, or the 6-12 age group by clicking on the applicable button at the top of the screen.

| Agency Centre Base Home Base Inclusion Support Service EarlyON Recreation |                    |                   |                   |               |       |            |                  |  |  |  |  |
|---------------------------------------------------------------------------|--------------------|-------------------|-------------------|---------------|-------|------------|------------------|--|--|--|--|
| Due Date: 31-Jan-2025                                                     | Revision: Original | Status            | Not Started       |               |       | Submit     | Provider         |  |  |  |  |
|                                                                           | _                  | Enrolment         |                   |               |       |            |                  |  |  |  |  |
|                                                                           |                    |                   |                   |               |       |            | Operating Plan   |  |  |  |  |
| Age Group (0-5)                                                           | ۲                  | Age Group (6-12)  |                   |               |       |            | Home Base Budget |  |  |  |  |
| Revenue                                                                   | Approved Budget    | Mid-Year Check-in | Variance Mid-Year | Actual Budget | Varia | nce Fiscal | Rate Increase    |  |  |  |  |
|                                                                           | (2025-Jan-31)      | (2025-Jul-31)     |                   | (2026-Jan-31) |       |            | HCCEG            |  |  |  |  |
| Parent Fees (Fee Subsidy & Full Fee)                                      | \$                 | \$                | \$ 0.00           | \$            | s     | 0.00       |                  |  |  |  |  |
| CWELCC Cost Based Funding (0-5 Years)                                     | \$                 | \$                | \$ 0.00           | S             | \$    | 0.00       |                  |  |  |  |  |

The Home Base Budget report has 3 sections with varying due dates. To begin, complete the Estimated Budget column for the year by January 31<sup>st</sup>, including all Revenues and Expenses for the funding year (January to December). Please provide details for all revenues and/or expenses reported as 'other' in the text box provided. If you are anticipating a deficit, or a significant change to a budget line, please add additional details in the comment box at the bottom of the report.

| Revenue                                          | Estimated Budget<br>(2025-Jan-31) 🔒 | Mid-Year Check-in<br>(2025-Jul-31) 🔒 | Variance Mid-Year | Actual Budget<br>(2026-Jan-31) 🔒 | Variance Fiscal |
|--------------------------------------------------|-------------------------------------|--------------------------------------|-------------------|----------------------------------|-----------------|
| Parent Fees (Fee Subsidy & Full Fee) - 0-5 years | \$                                  | 5                                    | \$<br>0.00        | \$                               | \$<br>0.00      |
| CWELCC Cost Based Funding (0-5 Years)            | \$                                  | δ                                    | \$<br>0.00        | \$                               | \$<br>0.00      |
| CWELCC Cost Based Funding (0-5 Years)            | \$                                  | 5                                    | \$<br>0.00        | \$                               | \$              |

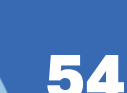

When you have completed the Estimated Budget, click 'Save Changes', and then 'Submit'. Once the Estimated Budget column has been reviewed and approved by DNSSAB, the Mid-Year Check-In will be unlocked and is due by July 31<sup>st</sup> yearly. As you enter values into the Mid-Year Check-In column, the Variance Mid-Year column will autopopulate. The Mid-Year Check-In allows DNSSAB and Service Providers to determine if any funding adjustments are necessary. Once you have entered all the relevant data into the Mid-Year Check-In column, click 'Save Changes' and then 'Submit'.

Following that, the column titled Actual Budget will be unlocked and is due January 31<sup>st</sup> of the following year to support the reconciliation process for the annual allocations (January to December). As you enter actuals into that column, the Variance Fiscal column will auto-populate. For any row items that have a greater than 10% variance, you will be prompted to include a comment to explain the variance. Once you have completed the Actuals column, including any comments for significant variances, ensure to click 'Save Changes' and then 'Submit'.

## Home Base Rate Increase

The Rate Increase form should be used to request a rate increase for programs serving children 6-12 years of age only. This form is due by December 31<sup>st</sup> yearly and you can either 'Request Rate Increase' or select 'No Increase' if you are not requesting an increase.

| Agency Centre Base Home Base | Inclusion Support Service EarlyON Recreat | on                  |                        |                   |                  |
|------------------------------|-------------------------------------------|---------------------|------------------------|-------------------|------------------|
|                              | •                                         |                     |                        |                   | Provider         |
| Due Date: 31-Dec-2025        | Revision: Original                        | Status: Not Started |                        | Submit            | Enrolment        |
|                              |                                           |                     |                        |                   | Operating Plan   |
| Request Rate Increase        |                                           |                     |                        | No Increase       | Home Base Budget |
| Copy CSV Excel               |                                           |                     |                        | Show 50 🗸 entries | Rate Increase    |
| Rate Increase Request        | Date Families wil                         | be notified         | Participates in CWELCC | ♦ Status ♦        | HCCEG            |
| Showing 0 to 0 of 0 entries  |                                           |                     |                        | Previous Next     |                  |

**DNSS** 

AB FINANCIAL DAT

USER GUIDE

To request a rate increase, click on the associated button and complete the required information. Please note that you need to scroll to the right to see all the columns, including where you will input the requested rate increase details. Click 'Save' and then 'Submit'.

| rate increases must allow                                                               | o days for approvar                                                                                                    | before they can be imp                      | Jenneniteu.          |                         |                                |                           |                                   |                                              |
|-----------------------------------------------------------------------------------------|----------------------------------------------------------------------------------------------------|---------------------------------------------|----------------------|-------------------------|--------------------------------|---------------------------|-----------------------------------|----------------------------------------------|
| es your Agency offer the fo                                                             | llowing services?                                                                                                    |                                             | Z Extend             | ded Day Care            |                                |                           |                                   |                                              |
|                                                                                         |                                                                                                    |                                             | Evenir               | ng Care                 |                                |                           |                                   |                                              |
|                                                                                         |                                                                                                    |                                             | Weeke                | end Care                |                                |                           |                                   |                                              |
| en will the rate increase ta                                                            | ke effect?                                                                                                    |                                             |                      |                         | <b></b>                        |                           |                                   |                                              |
| wants must be notified of th                                                            | o inorogoo Blogoo i                                                                                                    | identify the date                           |                      |                         |                                |                           |                                   |                                              |
| rents must be notified of th                                                            | e murease. Please i                                                                                                    | identity the date                           |                      |                         |                                |                           |                                   |                                              |
| rents/families be notified of                                                           | the increase:                                                                                                    | dentity the date                            |                      |                         | i                              |                           |                                   |                                              |
| arents/families be notified of                                                          | the increase:                                                                                                    | dentity the date                            |                      |                         |                                |                           |                                   |                                              |
| arents/families be notified of                                                          | the increase:                                                                                                    | dentity the date                            |                      |                         | Requ                           | esting Rates              |                                   |                                              |
| Age Group                                                                               | Evenings                                                                                                    | Weekends                                    | Half Day             | Full Day                | Requ<br>Extended Day           | esting Rates<br>Flex Care | Evenings                          | Weekends                                     |
| Age Group                                                                               | the increase. Please if the increase if the increase is the increase is the in | Weekends<br>\$                              | Half Day             | Full Day                | Requ<br>Extended Day           | esting Rates<br>Flex Care | Evenings<br>S                     | Weekends<br>\$                               |
| Age Group Chool Aged - Full Day Chool Aged - After School                               | Evenings       \$                                                                                                    | Weekends         \$           \$         \$ | Half Day<br>\$<br>\$ | Full Day<br>S<br>S      | Requ<br>Extended Day<br>S<br>S | esting Rates<br>Flex Care | Evenings<br>S<br>S                | Weekends<br>S<br>S<br>S                      |
| Age Group  chool Aged - Full Day  chool Aged - After School  chool Aged - Belore School | Evenings S S S S S S S S S S S S S S S S S S S                                                                                                    | Weekends       S       S       S            | Half Day             | Full Day<br>S<br>S<br>S | Extended Day                   | esting Rates<br>Fiex Care | Evenings<br>S<br>S<br>S<br>S<br>S | Weekends       \$       \$       \$       \$ |

If you don't have an increase to request, simply click 'No Increase', and a pop-up will appear asking you to confirm.

|   | Confirmation                        | × |
|---|-------------------------------------|---|
|   | Do you want to confirm this action? | 1 |
| 2 | Cancel Conf                         | m |

# Home Child Care Enhancement Grant (HCCEG)

The HCCEG report is due January 31<sup>st</sup> of each fiscal year. For each home provider, complete the relevant columns and click 'Save Changes'. Once the information has been completed and saved, click 'Submit' to send the report to DNSSAB for review.

|     |                 |                          |                                              |                                | Home Child                                              | Care Provider Info                                       | ormation                            |                              |                          |                                                |              |                                |       |                       | Provider Enha         | icement [ | )eterminatio |
|-----|-----------------|--------------------------|----------------------------------------------|--------------------------------|---------------------------------------------------------|----------------------------------------------------------|-------------------------------------|------------------------------|--------------------------|------------------------------------------------|--------------|--------------------------------|-------|-----------------------|-----------------------|-----------|--------------|
| No. | Provider Name   | Address                  | Servin<br>Childr<br>Other T<br>Provid<br>Owr | ng<br>Ten<br>Than<br>er's<br>N | Monthly<br>Average<br>Children<br>Served 0 - 5<br>Years | Monthly<br>Average<br>Children<br>Served 6 - 12<br>Years | Provie<br>Works<br>More T<br>One Ag | der<br>With<br>Than<br>Jency | Daily Operating<br>Hours | Number Of<br>Days Worked<br>(Jan 1- Dec<br>31) | Total<br>(Ja | Fees Received<br>In 1- Dec 31) | Avera | age Base Daily<br>Fee | Eligibility<br>Status | Qualify   | ing Daily Ra |
| 1   | Home Provider 1 | 200 McIntyre Street East | No                                           | ~                              | 0                                                       | 0                                                        | No                                  | ~                            | Less than 6 🗸            | 0                                              | \$           | 0.00                           | \$    | 0.0                   | None                  | \$        | 0            |
| 2   | Home Provider 2 | 22 Talon Street          | No                                           | ~                              | 0                                                       | 0                                                        | No                                  | ~                            | Less than 6 🗸            | 0                                              | \$           | 0.00                           | \$    | 0.0                   | None                  | \$        | 0            |
|     |                 |                          |                                              |                                |                                                         |                                                          |                                     |                              |                          |                                                |              |                                |       | Partially Eligible    | Providers ( # / \$)   |           | 0            |
|     |                 |                          |                                              |                                |                                                         |                                                          |                                     |                              |                          |                                                |              |                                |       | Fully Eligible        | Providers (# / \$)    |           | 0            |
|     |                 |                          |                                              |                                |                                                         |                                                          |                                     |                              |                          |                                                |              |                                |       |                       | Total                 |           | 0            |
|     |                 |                          |                                              |                                |                                                         |                                                          |                                     |                              |                          |                                                |              |                                |       | Suppl                 | emental Gra           |           |              |

# **RECREATION REPORTS**

The Recreation tab consists of one (1) report (Enrolment) and one (1) request form (Rate Increase), as described in each section below.

## **Recreation Enrolment**

The Recreation Enrolment report is due on October 31<sup>st</sup> yearly, and its purpose is to gather information on the use of the authorized recreation program over the summer months. To enter enrolment details, click on the 'Actions' button, and then click 'View'.

| Agency  | Centre Base         | Hom    | ne Base Inclusio | on Su | ipport Service | EarlyON       | Recreat | ion           |        |       |               |        |              |   |      |         |         |            |   |                             |            |
|---------|---------------------|--------|------------------|-------|----------------|---------------|---------|---------------|--------|-------|---------------|--------|--------------|---|------|---------|---------|------------|---|-----------------------------|------------|
| Due     | Date: 31-Oct-2024   | 3      |                  |       | Revision:      | Original      |         |               | Status | 5: No | t Started     |        |              |   |      |         | (       | Submit     |   | Enrolment<br>Recreation Rat | e Increase |
| Searc   | h: Enter            | a prov | ider name        |       |                |               |         |               |        |       |               |        |              |   |      | Search  |         |            |   |                             |            |
| Сору    | CSV Excel           |        |                  |       |                |               |         |               |        | 5     | 1             |        |              |   |      |         | Show 5  | 0 🗸 entrie | s |                             |            |
|         | Fito                |        | Operating Dave   |       |                | luna          |         | late          |        | EIIIO | August        |        | Contombor    |   |      | Aueroau | Miour   |            |   |                             |            |
|         | ane                 | Ť      | Operating Days   |       |                | Child Forward | EDE A   | Child Convod  |        | EDE Å | Child Convod  |        | Child Conved |   |      | Average | Summar  | N.         |   |                             |            |
| 1 ABC   | Recreation Site     |        |                  | 0     | 0.00           | (             | 0 0.00  | Cillia Servea | 0      | 0.00  | Cilliu Serveu | 0 0.00 |              | 0 | 0.00 | Child   | 0.00    | Actions 🔺  |   |                             |            |
| Showing | 1 to 1 of 1 entries |        |                  |       |                |               |         |               |        |       |               |        |              |   |      | P       | revious | 1 Next     |   |                             |            |

#### The first part of the report includes details on Operating Days for the Recreation program.

Please indicate the number of Full Days (PD and breaks) and Before & After School Days (Non-PD days) where JK/SK and SA children attended and/or were billed.

| Day Type  |      | 2024 Operating E | ays and PD Days |           | Vearly Total Operating Days |
|-----------|------|------------------|-----------------|-----------|-----------------------------|
| Day type  | June | July             | August          | September | rearly rotal operating bays |
| Full Days |      | 23               | 22              | 0         | 45                          |

Next, there is a section for each month of the program to enter the actual enrolment information. For the JK/SK and School Age children, you will enter the number of children that attend 1 day/week, 2 days/week, 3 days/week, and so on, as well as if they attend full days or half days. In the example below, you can see that there is 1 JK/SK child that attended 2 days/week, and 6 JK/SK children that attend 5 days/week in the full day program, for a total of 7 children served. You can also see that there were 3 additional JK/SK children that attend 3 half days/week.

| Age Crown      |       |        |        | July   |        |      |              |
|----------------|-------|--------|--------|--------|--------|------|--------------|
| Age Group      | 1 Day | 2 Days | 3 Days | 4 Days | 5 Days | FDE  | Child Served |
| JK/SK Full Da  |       | 1      |        |        | 6      | 6.40 | 7            |
| JK/SK Half Day |       |        | 3      |        |        | 1.80 | 3            |

Don't forget to click 'Save Changes' at the bottom of the pop-up before closing out this screen to save your data. You will now see the summary of the enrolment information for your home agency for the quarter that is toggled on.

Once you have entered the enrolment information, click 'Submit' to inform DNSSAB that the report is complete. Now that the report has been submitted, you can click 'Actions' and then 'Summary' to see a quick overview of the data for each quarter that has been completed.

| С | py CSV Excel       |               |                |        |              |       |              |       |                    |       |              |        |       | Show 50 | ✓ entries |
|---|--------------------|---------------|----------------|--------|--------------|-------|--------------|-------|--------------------|-------|--------------|--------|-------|---------|-----------|
|   |                    |               |                |        |              |       |              | Enro  | olment Information |       |              |        |       |         |           |
|   | Site               | $\Rightarrow$ | Operating Days | \$     | June         |       | July         |       | August             |       | September    | Averag |       | View    | _         |
|   |                    |               |                | FDE 🛊  | Child Served | FDE 🔶 | Child Served | FDE 🔶 | Child Served       | FDE 🔶 | Child Served | FDE 🔶  | Child | Summary |           |
| 1 | BC Recreation Site |               |                | 0 0.00 | 0            | 0.00  | 0            | 0.00  | 0                  | 0.00  | 0            | 0.00   |       | 0.00    | Actions   |

Showing 1 to 1 of 1 entries

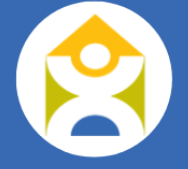

Previous 1 Next

#### **Recreation Rate Increase**

The Recreation Rate Increase form should be used to request a rate increase for programs serving children 6-12 years of age only. This form is due by December 31<sup>st</sup> yearly and you can either 'Request Rate Increase' or select 'No Increase' if you are not requesting an increase.

| Agency Centre Base Hom      | ie Base | Inclusion Support Service | EarlyON               | Recreation |                         |      |                        |                   |                              |            |
|-----------------------------|---------|---------------------------|-----------------------|------------|-------------------------|------|------------------------|-------------------|------------------------------|------------|
| Due Date: 31-Dec-2025       |         | Revision: O               | riginal               |            | Status: Not Started     |      |                        | Submit            | Enrolment<br>Recreation Rate | e Increase |
| Request Rate Increase       | -       |                           |                       |            |                         |      |                        | No Increase       |                              |            |
| Copy CSV Excel              | nuested | A Date F                  | amilies will be notif | fied A     | Date New Rate takes eff | rt 🔺 | Participates in CWELCC | Show 50 v entries |                              |            |
|                             | quoticu |                           |                       | No match   | hing records found      |      | r analysis in one coo  |                   |                              |            |
| Showing 0 to 0 of 0 entries |         |                           |                       |            |                         |      |                        | Previous Next     |                              |            |

To request a rate increase, click on the associated button and complete the required information. Please note that you need to scroll to the right to see all the columns, including where you will input the requested rate increase details. Click 'Save' and then 'Submit'.

| All rate increases must allow 45 days for approval before they can be implemented. |                                         |                                      |                     |          |                  |              |  |  |  |  |  |
|------------------------------------------------------------------------------------|-----------------------------------------|--------------------------------------|---------------------|----------|------------------|--------------|--|--|--|--|--|
| Does your Agency of                                                                | fer the following services?             |                                      | Z Extended Day Care |          |                  |              |  |  |  |  |  |
| When will the rate inc                                                             | crease take effect?                     |                                      |                     | i        |                  |              |  |  |  |  |  |
| Parents must be notif<br>of the increase:                                          | fied of the increase. Please identify t | he date parents/families be notified |                     | =        |                  |              |  |  |  |  |  |
| Are Group                                                                          |                                         | Current Rates                        |                     |          | Requesting Rates |              |  |  |  |  |  |
| Age Group                                                                          | Half Day                                | Full Day                             | Extended Day        | Half Day | Full Day         | Extended Day |  |  |  |  |  |
| JK/SK - Full Day                                                                   | \$                                      | \$                                   | \$                  | \$       | \$               | \$           |  |  |  |  |  |
| School Aged - Full Day                                                             | \$                                      | \$                                   | \$                  | \$       | \$               | \$           |  |  |  |  |  |

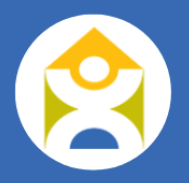

If you don't have an increase to request, simply click 'No Increase', and a pop-up will appear asking you to confirm.

| OT | Nipissing Social Services Administration Board (UNSSAB) (Training Mode)<br>Confirmation | × |
|----|-----------------------------------------------------------------------------------------|---|
|    | Do you want to confirm this action?                                                     |   |
|    |                                                                                         |   |
|    | Cancel Confin                                                                           | n |

# **INCLUSION SUPPORT SERVICE REPORTS**

The Inclusion Support Service tab consists of 5 reports (Enrolment, Operating Budget, Staffing, Monthly Service Data, Capacity Building Data, and Waitlist Data) as described in each section below.

## **ISP Enrolment**

The ISP Enrolment report is due monthly, and its purpose is to collect more detailed information on the level and type of services and needs that are present in the district. Each child referred to and supported by the ISP program should have a row of data. To begin entering the information for a child, click 'Add Enrolment'.

| Agency Centre Base               | Home Base         | Inclusion          | Support Ser        | vice EarlyC                           | N Recre                          | eation                     |                                  |                           |                                             |                                                    |   |                  |        |   |
|----------------------------------|-------------------|--------------------|--------------------|---------------------------------------|----------------------------------|----------------------------|----------------------------------|---------------------------|---------------------------------------------|----------------------------------------------------|---|------------------|--------|---|
| Due Date: 20-Eeb-                | 024               | Revi               | sion: Or           | ininal                                |                                  | Status                     | Not Started                      |                           |                                             | Submit                                             |   | Operating Budg   | et     | Ξ |
| Duo Duto.                        |                   | i ton              |                    | gina                                  |                                  | otatao.                    | Not Started                      |                           |                                             |                                                    |   | Enrolment        |        |   |
|                                  |                   |                    |                    |                                       |                                  |                            |                                  |                           |                                             |                                                    |   | Staffing         |        |   |
| Search: Ente                     | a child id        |                    |                    |                                       |                                  |                            |                                  |                           |                                             | Search                                             |   | Monthly Service  | Data   |   |
|                                  | -                 |                    |                    |                                       |                                  |                            |                                  |                           |                                             |                                                    |   | Capacity Buildir | g Data |   |
| + Add Eprolment                  |                   | tive 🕥             | Discharged         |                                       |                                  | 🗶 Januar                   | ry 🔅 February 🔒                  | March 🔒 A                 | April 🔒 May 🔒                               | June 🔒 July 🔒 Au 🕽                                 |   | Waitlist Data    |        |   |
| Copy CSV Excel                   |                   |                    | -                  |                                       |                                  | •                          |                                  |                           |                                             | Show 50 v entries                                  | s |                  |        |   |
| Child Age New<br>ID Group Enrolm | nt Waitlist Agend | Type of<br>Service | Enhance<br>Funding | Number of<br>Enhance<br>Hours Per Day | Primary<br>Reason for<br>Service | Individual<br>Support Plan | # Centre<br>Visits/Consultations | Annual Case<br>Conference | Centre<br>Involvement in<br>Case Conference | Plan Established with<br>School and ELCC<br>Agency |   |                  |        |   |
|                                  |                   |                    |                    |                                       | No matching                      | g records found            |                                  |                           |                                             |                                                    |   |                  |        |   |
| Showing 0 to 0 of 0 entries      |                   |                    |                    |                                       |                                  |                            |                                  |                           |                                             | Previous Next                                      |   |                  |        |   |

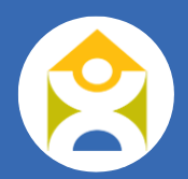

Enrolment Information Child ID: Age Group: - Select -~ New Enrolment (Please select "yes" if the ⊖ Yes 🔘 No child has not received services in the current year.): Waitlist: ◯ Yes N/A ELCC Agency: - Select - $\checkmark$ Enrolment Date: Type of Service:  $\bigcirc$  Group Individual Enhance Funding: ⊖ Yes 🔍 No Number of Enhance Hours Per Day: Primary Reason for Service: - Select -~ Secondary Reason for Service (if - Select - $\mathbf{v}$ applicable): If Other, please explain: # Centre Visits/Consultations: Annual Case Conference:  $\bigcirc$  Yes 🖲 No Enhance Funding: ○ Yes  $\odot$  N/A 🔍 No Other Agencies Involved: Discharged 

Complete each of the required fields, ensuring that each child is assigned a unique Child ID.

Cancel

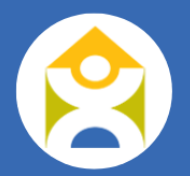

Once you have entered all the children for the month, click on 'Submit'.

|    | Due           | Date: 20 E                              | eb-2024          |          |                                           | Pevision:          | Original           | 1                                        |                                         | Statue:                        | In Progress                      |                           |                                                |                                                                                          | Submit      |   | Operating Budget     |
|----|---------------|-----------------------------------------|------------------|----------|-------------------------------------------|--------------------|--------------------|------------------------------------------|-----------------------------------------|--------------------------------|----------------------------------|---------------------------|------------------------------------------------|------------------------------------------------------------------------------------------|-------------|---|----------------------|
|    | Due           | Date. 204                               | CD-2024          |          |                                           | Cevision.          |                    |                                          |                                         | Status.                        | Introgress                       |                           |                                                |                                                                                          |             | Θ | Enrolment            |
|    |               |                                         |                  |          |                                           |                    |                    |                                          |                                         |                                |                                  |                           |                                                |                                                                                          |             |   | Staffing             |
|    | Sear          | ch:                                     | Enter a child    | id       |                                           |                    |                    |                                          |                                         |                                |                                  |                           |                                                | Search                                                                                   |             |   | Monthly Service Data |
|    |               |                                         |                  |          |                                           |                    |                    |                                          |                                         |                                |                                  |                           |                                                |                                                                                          |             |   | Capacity Building Da |
|    | - Add         | Enrolment                               |                  |          | Active                                    | Discha             | raed               |                                          |                                         | January :                      | ិ February 🔒 M                   | arch 🔒 Ap                 | ril 🔒 May 🧯                                    | June 🔒 July                                                                              | - 🔒 Au 🖒    |   | Waitlist Data        |
| •  | Copy<br>Child | CSV Excel                               | New<br>Enrolment | Waitlist | ELCC<br>Agency                            | Type of<br>Service | Enhance<br>Funding | Number of<br>Enhance<br>Hours Per<br>Day | Primary<br>Reason for<br>Service        | Individual<br>Support∳<br>Plan | # Centre<br>Visits/Consultations | Annual Case<br>Conference | Centre<br>Involvement in<br>Case<br>Conference | Show 50<br>Transition to<br>School Plan<br>Established with<br>School and ELCC<br>Agency | ) ∽ entries | - |                      |
| 1  | SC1           | Preschool<br>(30 months<br>up to JK/SK) | Yes              | N/A      | GS -<br>Garderie<br>Tournesol             | Individual         | Yes                | 2                                        | Autism<br>Spectrum<br>Disorder<br>(ASD) | No                             | 6                                | Yes                       | No                                             | Yes                                                                                      | Actions 🔺   |   |                      |
| 2  | SC2           | Toddler (18<br>up to 30<br>months)      | Yes              | N/A      | MCCC -<br>Mattawa<br>Child Care<br>Centre | Group              | No                 | 0                                        | Anxiety                                 | No                             | 4                                | No                        | No                                             | No                                                                                       | Actions -   |   |                      |
| Sh | owing         | 1 to 2 of 2 en                          | tries            |          |                                           |                    |                    |                                          |                                         |                                |                                  |                           |                                                | Previous                                                                                 | 1 Next      |   |                      |

**IMPORTANT:** This report is a cumulative report, so you will be continuously adding to it each month, making any adjustments as necessary. For children who were supported in the previous month, you should click 'Actions' and then 'View' to update their information (e.g. number of centre visits/consultations related to the child should increase each month). Once all required changes have been made, click 'Save' and you will see the adjustments on the summary screen.

|    | + Add Enrolment All Add Enrolment Disch |                                         |                  |          |                                           |                    | rged               |                                          | <                                       | January 🤅                      | ិ February 🤒 Ma                  | arch 🤒 Ap                 | ril 🔒 May 🧯                                    | ϳ June 🤒 July                                                                 | 🔒 Au >    |
|----|-----------------------------------------|-----------------------------------------|------------------|----------|-------------------------------------------|--------------------|--------------------|------------------------------------------|-----------------------------------------|--------------------------------|----------------------------------|---------------------------|------------------------------------------------|-------------------------------------------------------------------------------|-----------|
| (  | Сору                                    | CSV Excel                               |                  |          |                                           |                    |                    |                                          |                                         |                                |                                  |                           |                                                | Show 50                                                                       | ∽ entries |
|    | Child<br>ID                             | Age Group                               | New<br>Enrolment | Waitlist | ELCC<br>Agency                            | Type of<br>Service | Enhance<br>Funding | Number of<br>Enhance<br>Hours Per<br>Day | Primary<br>Reason for<br>Service        | Individual<br>Support≑<br>Plan | # Centre<br>Visits/Consultations | Annual Case<br>Conference | Centre<br>Involvement in<br>Case<br>Conference | Transition to<br>School Plan<br>Established with<br>School and ELCC<br>Agency |           |
| 1  | SC1                                     | Preschool<br>(30 months<br>up to JK/SK) | Yes              | N/A      | GS -<br>Garderie<br>Tournesol             | Individual         | Yes                | 2                                        | Autism<br>Spectrum<br>Disorder<br>(ASD) | No                             | 12                               | Yes                       | No                                             | Yes                                                                           | Actions 🔺 |
| 2  | SC2                                     | Toddler (18<br>up to 30<br>months)      | Yes              | N/A      | MCCC -<br>Mattawa<br>Child Care<br>Centre | Group              | No                 | 0                                        | Anxiety                                 | No                             | 4                                | No                        | No                                             | No                                                                            | Actions 🔺 |
| Sł | owing                                   | 1 to 2 of 2 en                          | tries            |          |                                           |                    |                    |                                          |                                         |                                | -                                |                           |                                                | Previous                                                                      | 1 Next    |

When a child is discharged from the program, you will update the report by clicking 'Actions' and then 'View'. Check the box to indicate discharge, which will reveal additional fields to input the discharge date as well as the reason for discharge. Enter the relevant information and click 'Save'.

| Discharged            |         |
|-----------------------|---------|
| Discharge Date:       | <b></b> |
| Reason for Discharge: |         |
|                       |         |
| Cancel                | Save    |

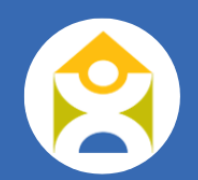

# **ISP Operating Budget**

The ISP Operating Budget report has 3 sections with varying due dates. To begin, complete the Estimated Budget column for the fiscal year by January 31<sup>st</sup>, including all Revenues and Expenses for the funding year (January to December). Please provide details for all revenues and/or expenses reported as 'other' in the text box provided. If you are anticipating a deficit, or a significant change to a budget line, please add additional details in the comment box at the bottom of the report.

| Revenue                    | Estimated Budget<br>(2025-Jan-31) 🔒 | Mid-Year Check-in<br>(2025-Jul-31) 🔒 | Variance Mid-Year | Actual Budget<br>(2026-Jan-31) 🔒 | Variance Fiscal |
|----------------------------|-------------------------------------|--------------------------------------|-------------------|----------------------------------|-----------------|
| Inclusion Support Services | \$                                  | 5                                    | \$<br>0.00        | \$                               | \$ 0.00         |
| Pay Equity                 | \$                                  | \$                                   | \$<br>0.00        | \$                               | \$ 0.00         |

When you have completed the Estimated Budget, click 'Save Changes', and then 'Submit'. Once the Estimated Budget column has been reviewed and approved by DNSSAB, the Mid-Year Check-In will be unlocked and is due by July 31<sup>st</sup> yearly. As you enter values into the Mid-Year Check-In column, the Variance Mid-Year column will auto-populate. The Mid-Year Check-In allows DNSSAB and Service Providers to determine if any funding adjustments are necessary. Once you have entered all the relevant data into the Mid-Year Check-In column, click 'Save Changes' and then 'Submit'.

Following that, the column titled Actual Budget will be unlocked and is due January 31<sup>st</sup> of the following year to support the reconciliation process for the annual allocations (January to December). As you enter actuals into that column, the Variance Fiscal column will auto-populate. For any row items that have a greater than 10% variance,

6-5

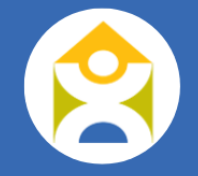

you will be prompted to include a comment to explain the variance. Once you have completed the Actuals column, including any comments for significant variances, ensure to click 'Save Changes' and then 'Submit'.

# **ISP Staffing**

The ISP Staffing report is due quarterly and should include any staff member who worked at any point during that period. To begin, click 'Add Hours for Quarter 1'.

| Agency         | Centre Base    | Home Base     | Inclusion Suppor | rt Service | EarlyON     | Recreatio     | n             |              |               |              |        |              |                                      |                            |
|----------------|----------------|---------------|------------------|------------|-------------|---------------|---------------|--------------|---------------|--------------|--------|--------------|--------------------------------------|----------------------------|
| Due Date       | e: 30-Apr-2024 | 1             | Revision:        | Original   |             |               | Status: No    | Started      |               |              |        | Submit       | Operating I                          | Budget                     |
| Search:        | e.g.: 123      | 45            |                  |            |             |               |               |              |               |              | Search |              | Staffing<br>Monthly Se<br>Capacity B | rvice Data<br>uilding Data |
| Select All     | + Add Hours F  | For Quarter 1 | Edit Batch       |            |             |               | Quarter 1     | Quarter 2    | <u> </u>      | 🕕 Quarter 3  | Qua    | ırter 4 🔒    | Waitlist Data                        | a                          |
| Copy CSV       | / Excel        |               |                  |            |             |               |               |              |               |              | Show § | i0 🗸 entries |                                      |                            |
| <u>^</u>       | Staff ID       | Name 🔶 Qu     | arter  Positio   | on 🔶       | Hourly Wage | \$ C          | Qualification | Age Category | $\Rightarrow$ | Hours Worked | ♦ FTE  | \$           |                                      |                            |
|                |                |               |                  |            | No          | matching reco | ords found    |              |               |              |        |              |                                      |                            |
| Showing 0 to 0 | 0 of 0 entries |               |                  |            |             |               |               |              |               |              | Previo | ous Next     |                                      |                            |

**REMINDER:** For a staff member to appear in the drop-down list for the ISP Staffing report, their position must be set to Resource Consultant, or Supervisor/Manager. See <u>Agency Staffing</u> section for more details.

| Dis | trict of Nipissing Social Serv | ices Administration Board (DNSSAB) (Training Mode)         |        |
|-----|--------------------------------|------------------------------------------------------------|--------|
|     | Add Staff Hours                |                                                            | ×      |
|     | Staff ID:                      | - Select -                                                 |        |
|     |                                | - Select -<br>CF1 - Friday, Chase<br>Avv1 - woods, Arielle |        |
|     | _                              |                                                            | Search |

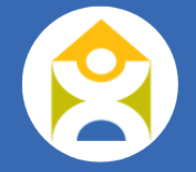

A pop-up box to edit the staff hours will appear. For Age Category, please select All Age Groups, then enter the total hours worked for the quarter and click 'Save'.

| t Staff Hours  |                     |        |
|----------------|---------------------|--------|
| Staff ID:      | CF1 - Friday, Chase |        |
| Qualification: | RECE                | ~      |
| Position:      | Resource Consultant | ~      |
| Age Category:  | All Age Groups      | ~      |
| Hourly Wage:   | \$                  | 23.50  |
| Hours Worked:  |                     | 435.00 |
| FTE:           |                     | 0.25   |
| Cancel         |                     | Save   |

Once you have completed this with each ISP staff member, you can click 'Submit' to inform DNSSAB that the report is ready for review.

| Agency           | Centre      | Base Home Base        | Inclus    | ion Support Service | EarlyON | Recreation     |                 |                |                |          |              |   |                        |   |
|------------------|-------------|-----------------------|-----------|---------------------|---------|----------------|-----------------|----------------|----------------|----------|--------------|---|------------------------|---|
| Due D            | ate: 30-    | Apr-2024              | F         | Revision: Original  |         | 9              | Status: In Prog | ress           |                |          | Submit       |   | Operating Budget       | Ξ |
|                  | _           |                       |           |                     |         |                |                 |                |                |          |              | Θ | Enrolment              |   |
|                  |             |                       |           |                     |         |                |                 |                |                |          |              | Θ | Staffing               | 7 |
| Search           | :           | e.g.: 12345           |           |                     |         |                |                 |                |                | Search   |              |   | Monthly Service Data   | - |
|                  |             |                       |           |                     |         |                |                 |                |                |          |              |   | Capacity Building Data |   |
| <b>—</b> • • • • |             | d Hours For Quarter 4 | Edit Dat  | ab.                 |         |                | Quarter 1       | 🕥 Quarter 2 🔒  | Ouarter 3 🔒    |          | arter 4 🔒    |   | Waitlist Data          |   |
| U Select A       |             | DHOUIS FOI QUAITEI T  |           |                     |         |                |                 |                |                |          |              |   |                        |   |
| Сору             | SV Exce     | :                     |           |                     |         |                |                 |                |                | Show     | 50 🗸 entries |   |                        |   |
| • ©              | Staff ID 🔶  | Name 🝦                | Quarter 🔶 | Position            |         | Hourly Wage  🍦 | Qualification   | Age Category   | Hours Worked 👙 | FTE      | ⇒            |   |                        |   |
| 1                | CF1         | Friday, Chase         | 1         | Resource Consultant |         | \$23.50        | RECE            | All Age Groups | 435.00         | 0.2      | 25 Actions 🔺 |   |                        |   |
| 2                | AW1         | Woods, Arielle        | 1         | Resource Consultant |         | \$23.50        | RECE            | All Age Groups | 430.00         | 0.2      | 25 Actions   |   |                        |   |
| Showing 1        | to 2 of 2 e | ntries                |           |                     |         |                |                 |                |                | Previous | 1 Next       |   |                        |   |
|                  |             |                       |           |                     |         |                |                 |                |                |          |              |   |                        |   |
|                  |             |                       |           |                     |         |                |                 |                | Total FTEs     |          | 0.50         |   |                        |   |

Once the first quarter staff hours are approved, the Quarter 2 report will be unlocked, and you will have the option to import the data from the first quarter, which can save some time.

| Select All                     | Edit Batch    | Quarter 1 C                           | Quarter 2            | D Quarter 3 🤒     | Quarter 4 | -         |
|--------------------------------|---------------|---------------------------------------|----------------------|-------------------|-----------|-----------|
| Copy CSV Excel                 |               |                                       |                      |                   | Show 50   | ✓ entries |
| Staff ID Name Quarter Position | Houriy wage 🤤 | Qualification Age Category Site Hours | s worked Floor Hours | % Time in Ratio 🍦 | FIE 9     | ?         |
|                                |               | No matching records found             |                      |                   |           |           |
|                                |               |                                       |                      |                   |           |           |

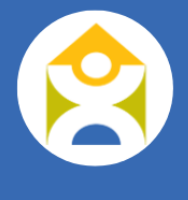

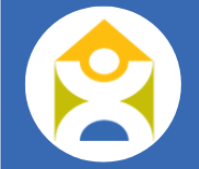

When you click on that button, you will get a pop-up to confirm that you want to import the previous quarter's staffing hours. If you agree, click 'Yes'.

|       | Confirmation                                                 | × |
|-------|--------------------------------------------------------------|---|
| rigin | Do you want to import the previous quarter's staffing hours? |   |
|       | No                                                           | s |

You will now see the previous quarter's data in the report. It is important that you go through each row and edit the data as necessary by clicking on 'Actions' and then 'Edit' if there are changes, or 'Delete' if you no longer need that row of data.

| $\bigcirc$ | 🕒 Quarter 1 🛇 🛛 💽 Quart | er 2 🕖 Quarter 3 | <b>e</b> ( | D Quarter      | r 4 🔒     | Wa |
|------------|-------------------------|------------------|------------|----------------|-----------|----|
| tion 🍦     | Age Category            | Hours Worked 🔺   | F          | Edit<br>Delete | 5         |    |
|            | All Age Groups (0-5)    | 435.00           |            | 0.25           | Actions - |    |
|            | All Age Groups (0-5)    | 430.00           |            | 0.25           | Actions 🔺 |    |
|            |                         |                  | Pr         | evious 1       | Next      |    |

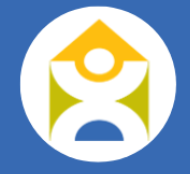

You can also edit multiple rows at once by clicking on 'Select All' (or all the rows you need to change) and then 'Edit Batch'. Make the necessary changes, then click 'Save Changes'.

|    | Selec | t All | ╋ Add H | lours For Quarter 2 | Edit Batch | -                   |
|----|-------|-------|---------|---------------------|------------|---------------------|
| Co | ру    | CSV   | Excel   | Namo 🔺              | Quarter 🔺  | Dosition            |
| _  |       | 31    |         | Name                | Quarter    | POSIDOI             |
| 1  | <     | CF1   |         | Friday, Chase       | 2          | Resource Consultant |
| 2  | ~     | AW1   |         | Woods, Arielle      | 2          | Resource Consultant |

Showing 1 to 2 of 2 entries

| atch Edit |                |               |                     |   |                        |             |              |      |
|-----------|----------------|---------------|---------------------|---|------------------------|-------------|--------------|------|
| Staff ID  | Name           | Qualification | Position            |   | Age Category           | Hourly Wage | Hours Worked | FTE  |
| CF1       | Friday, Chase  | RECE          | Resource Consultant | ~ | All Age Groups (0-5) 🗸 | \$<br>23.50 | 435.00       | 0.25 |
| AW1       | Woods, Arielle | RECE          | Resource Consultant | ~ | All Age Groups (0-5)   | \$<br>23.50 | 430.00       | 0.25 |

# ISP Monthly Service Data

The ISP Monthly Service Data report is due quarterly. Its purpose is to gather data on monthly activities related to supporting Licensed Child Care & EarlyON Centres for comparison to the established service targets.

There is a separate table to enter data for EarlyON Child & Family Centre and Licensed Child Care centres, but the data and structure is similar.

|                                                                                 |                    |               |                    |         | uarter 2 🐣 🛛 🖚 | Quarter 3 🔒 | Duartar 4 |        | Staffing               | _ |
|---------------------------------------------------------------------------------|--------------------|---------------|--------------------|---------|----------------|-------------|-----------|--------|------------------------|---|
|                                                                                 |                    |               |                    |         |                |             | Quarter 4 |        | Monthly Service Data   |   |
| EarlyON Child and Family Centres: Number Of Children Served C                   | on Monthly Basis   |               |                    |         |                |             |           |        | Capacity Building Data |   |
|                                                                                 | Year To Date Total | Annual Target | Progress to Target | January | February       | March       | Q1 Totals |        | Waitlist Data          |   |
| Number of "New" children served this month (excluded from progress calculation) | 0.0                | 0             | 0.0                | 0       | 0              | 0           | 0.0       |        |                        |   |
| Number of infants served monthly (infancy up to 18 months)                      | 0.0                |               |                    | 0       | 0              | 0           | 0.0       |        |                        |   |
| Number of toddlers served monthly (18 months up to 30 months)                   | 0.0                | 0             | 0.0                | 0       | 0              | 0           | 0.0       |        |                        |   |
| Number of preschoolers served monthly (30 months up to 3.8 years of age)        | 0.0                | Ĵ             | 0.0                | 0       | 0              | 0           | 0.0       |        |                        |   |
| Number of JK/SK served monthly (3.8 years of age up to 6 years)                 | 0.0                |               |                    | 0       | 0              | 0           | 0.0       |        |                        |   |
| Number of school age children served monthly (6 to 12 years of age)             | 0.0                | 0             | 0.0                | 0       | 0              | 0           | 0.0       |        |                        |   |
| Total number of children served                                                 | 0                  | 0             | 0                  | 0       | 0              | 0           | 0         |        |                        |   |
|                                                                                 |                    |               |                    |         |                |             |           |        |                        |   |
|                                                                                 |                    |               |                    |         |                |             | 🙆 S       | taffin | a                      |   |

|                                                                                    |                    |               | Ouerter 1          | Curanter 2 | <b>- - -</b> |       | Oversten 4 | · · · · ·              |
|------------------------------------------------------------------------------------|--------------------|---------------|--------------------|------------|--------------|-------|------------|------------------------|
|                                                                                    |                    |               | Quarter 1          | Quarter 2  |              |       | Quarter 4  | Monthly Service Data   |
| Licensed Child Care : Number Of Children Served On Mo                              | nthly Basis        |               |                    |            |              |       |            | Capacity Building Data |
|                                                                                    | Year To Date Total | Annual Target | Progress to Target | January    | February     | March | Q1 Totals  | Waitlist Data          |
| Number of "New" children served this month (excluded from<br>progress calculation) | 0                  | 0             | 0                  |            |              |       | 0          |                        |
| Number of infants served monthly (infancy up to 18 months)                         | 0.0                |               |                    |            |              |       | 0.0        |                        |
| Number of toddlers served monthly (18 months up to 30 months)                      | 0.0                | 0             | 0.0                |            |              |       | 0.0        |                        |
| Number of preschoolers served monthly (30 months up to 3.8 years of age)           | 0.0                | 0             | 0.0                |            |              |       | 0.0        |                        |
| Number of JK/SK served monthly (3.8 years of age up to 6 years)                    | 0.0                |               |                    |            |              |       | 0.0        |                        |
| Number of school age children served monthly (6 to 12 years of age)                | 0.0                | 0             | 0.0                |            |              |       | 0.0        |                        |
| Total number of children served                                                    | 0                  | 0             | 0                  | 0          | 0            | 0     | 0          |                        |

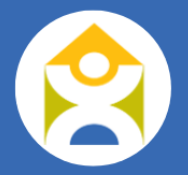

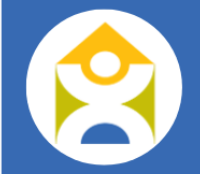

The next table in this report is used to report on Special Needs Resourcing Enhanced Staff. You will enter the number of new enhanced staff contracts based on age group for each month in the quarter.

Once you have entered all relevant information, click 'Save Changes' and then 'Submit'.

|                                                                                                    | Year To Date Total | January | February | March | Q1 Totals |
|----------------------------------------------------------------------------------------------------|--------------------|---------|----------|-------|-----------|
| Number of "New" contracts for enhanced staff supporting programs with children from 0 up to 18 months (Infants)                                                                                                    | 0                  |         |          |       | 0         |
| Number of "New" contracts for enhanced staff supporting programs with children from 18 months to 30 months (Toddler)                                                                                                    | 0                  |         |          |       | 0         |
| Number of "New" contracts for enhanced staff supporting programs with children from 30 months up to 4 years of age (Preschool)                                                                                                    | 0                  |         |          |       | 0         |
| Number of "New" Contracts for enhanced staff supporting programs with children from 4 up to 6 years of age (JK)                                                                                                    | 0                  |         |          |       | 0         |
| Number of "New" contracts for enhanced staff supporting programs with children from 6 up to 13 years of age (School Age)                                                                                                    | 0                  |         |          |       | 0         |
| Number of "New" Contracts for enhanced staff supporting programs with children from 4 up to 6 years of age (JK)<br>Number of "New" contracts for enhanced staff supporting programs with children from 6 up to 13 years of age (School Age) | 0                  |         |          |       |           |

# ISP Capacity Building Data

The Capacity Building Data report is due quarterly and captures the professional learning sessions delivered to providers. It is <u>not</u> intended to capture professional learning sessions taken by Resource Consultants. To add a new activity, click on the 'Add New Capacity Building Activity' button.

| Search: Parti                                                      | icipant Name                                       |                                                                                                    |                                    | Search                                     | Monthly Service Data   |
|--------------------------------------------------------------------|----------------------------------------------------|----------------------------------------------------------------------------------------------------|------------------------------------|--------------------------------------------|------------------------|
|                                                                    |                                                    |                                                                                                    |                                    |                                            | Capacity Building Data |
|                                                                    |                                                    |                                                                                                    |                                    |                                            | Waitlist Data          |
| + Add New Capacity Bui                                             | Iding Activity                                     | Quarter 1                                                                                                    | 🕽 Quarter 2 🤒 🛛 🕥 Quarter 3 🧯      | 📔 🌒 Quarter 4  🔒                           |                        |
|                                                                    |                                                    |                                                                                                    |                                    |                                            |                        |
| Copy CSV Excel                                                     |                                                    |                                                                                                    |                                    | Show 50 v entries                          | 5                      |
| Copy CSV Excel Pai (The Name of The Ag                             | rticipant Name<br>gency or Group Of Professionals) | Professional Learning Opportunity<br>(The Name of The Workshops / Training Opportunities Provided)                              | Training Dates 🛊 Number of Profess | Show 50 - entries                          | 5                      |
| Copy CSV Excel Pai (The Name of The Ag                             | rticipant Name<br>gency or Group Of Professionals) | Professional Learning Opportunity<br>(The Name of The Workshops / Training Opportunities Provided)<br>No matching records found | Training Dates 🛊 Number of Profess | Show 50 v entries                          | 5                      |
| Copy CSV Excel Pau (The Name of The Ag Showing 0 to 0 of 0 entries | rticipant Name<br>gency or Group Of Professionals) | Professional Learning Opportunity<br>(The Name of The Workshops / Training Opportunities Provided)<br>No matching records found | Training Dates 🛊 Number of Profess | Show 50 v entries<br>sionals in Attendance | S                      |

Save Changes
Complete the requested information, including Participant Name (i.e. name of the agency), the name of the professional learning opportunity provided, as well as the training dates and the number of professionals in attendance. Once you entered all information, click 'Save'.

| I New Capacity Building Acti          | vity              |   |
|---------------------------------------|-------------------|---|
| Participant Name:                     | - None Selected - | ~ |
| Professional Learning<br>Opportunity: |                   |   |
| Training Dates                        |                   | / |
| Iraining Dates.                       |                   |   |

Complete these steps for each professional learning opportunity that was provided during that quarter, then click 'Submit'.

| e Date: 30-Apr-2024                                                                                         | Revision: Original                                         | Status: In Progre | 255           | _               | Subm                   |
|----------------------------------------------------------------------------------------------------|------------------------------------------------------------|-------------------|---------------|-----------------|------------------------|
| rch: Participant Name                                                                                       |                                                            |                   |               | Search          | •                      |
|                                                                                                    |                                                            |                   |               |                 |                        |
| New Capacity Building Activity                                                                              |                                                            | Quarter 1         | D Quarter 2 🤗 | 🕦 Quarter 3 🤒 🔵 | Quarter 4              |
| New Capacity Building Activity                                                                              |                                                            | Quarter 1         | D Quarter 2 🤒 | Quarter 3 🤮     | Quarter 4              |
| New Capacity Building Activity CSV Excel Participant Name (The Name of The Agency or Group Of Profession    | ials)                                                      | Quarter 1         | Quarter 2 🦀   | Quarter 3 🔒 💮   | Quarter 4<br>Show 50 V |
| New Capacity Building Activity CSV Excet The Name of The Agency or Group Of Profession TA1 - First Site ABC | als) + Proressional L<br>(The Name of The Workshop<br>Hand | Cuarter 1         | Quarter 2 A   | Quarter 3 🔒 🔹   | Quarter 4<br>Show 50 - |

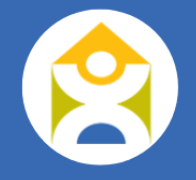

#### **ISP** Waitlist Data

This report is intended to capture relevant information related to a waitlist for Special Needs Resourcing services. This report does not have a due date but should be updated anytime a new child is placed on the waitlist, or a child is removed from the waitlist (i.e. placed into services). To add a child to the waitlist, click 'Add Waitlist Record'.

| Agency Centre Base Home Base Inclusion Suppo | Service EarlyON Recreation                                          |                   |                                          |   |  |  |  |  |  |  |
|----------------------------------------------|---------------------------------------------------------------------|-------------------|------------------------------------------|---|--|--|--|--|--|--|
| Search: Child's Initials                     |                                                                     | Search            | Operating Budget                         | Ξ |  |  |  |  |  |  |
| + Add Waitlist Record All Waitlist           | Add Waitlist Record All Waitlist Placed                             |                   |                                          |   |  |  |  |  |  |  |
| Copy CSV Excel                               | Date of Birth 🔶 SNR Services Required Date Child Placed On Waltlist | Show 50 v entries | Capacity Building Data     Waitlist Data |   |  |  |  |  |  |  |
|                                              |                                                                     |                   | Trailinet Data                           |   |  |  |  |  |  |  |
|                                              | No matching records found                                           |                   |                                          |   |  |  |  |  |  |  |
| Showing 0 to 0 of 0 entries                  | No matching records found                                           | Previous Next     |                                          |   |  |  |  |  |  |  |

Complete the requested fields and click 'Create'.

| Add Waitlist Record               |       |    |            | × |
|-----------------------------------|-------|----|------------|---|
| Child's Initials:                 |       |    |            |   |
| Date of Birth:                    |       |    | <b></b>    |   |
| SNR Services Required:            | ⊖ Yes | No |            |   |
| Date Child Placed On<br>Waitlist: |       |    | i          |   |
| Cancel                            |       |    | <br>Create |   |

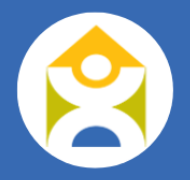

To move a child from the waitlist to in-service, click on the 'Actions' button, and then 'View'. From here, you will check the 'Is the child placed' field which will open a calendar function to enter the date the child was placed, and then click 'Save'.

| + Add Waitlist Reco   | rd All           | Waitlist              | Placed          |                       |                               |      |         |          |           |
|-----------------------|------------------|-----------------------|-----------------|-----------------------|-------------------------------|------|---------|----------|-----------|
| Copy CSV Exce         |                  |                       |                 |                       |                               | 4    | B-4- F  | View     | s         |
| -                     | Child's Initials | ₹                     |                 | SNR Services Required | Date Child Placed On Waltlist | ₹    | Date Ch | Delete   | Actions   |
| 1                     | WJ               |                       | 2022-06-02      | Yes                   | 2024-11-27                    |      |         |          | Actions - |
| Showing 1 to 1 of 1 e | ntries           |                       |                 |                       |                               |      |         | Previous | 1 Next    |
|                       |                  |                       |                 |                       |                               |      |         |          |           |
|                       |                  | Edit Waitlis          | st Record       |                       |                               |      | ×       |          |           |
|                       |                  |                       |                 |                       |                               |      |         |          |           |
|                       |                  | Child's I             | nitials:        | WJ                    |                               |      |         |          |           |
|                       |                  | Date of I             | Birth:          | 02-Jun-2022           |                               |      |         |          |           |
|                       |                  | SNR Ser               | vices Required: | Yes                   | $\bigcirc$ No                 |      |         |          |           |
|                       |                  | Date Chi<br>Waitlist: | ild Placed On   | 27-Nov-2024           | ļ                             | İ    |         |          |           |
|                       |                  | Is the ch             | ild placed?     |                       |                               |      |         |          |           |
|                       |                  | Date Chi              | ild Placed:     |                       |                               | i    |         |          |           |
|                       |                  | Cancel                |                 |                       |                               | Save |         |          |           |
|                       |                  |                       |                 |                       |                               |      |         |          |           |

You will now see that the child has a placement date.

| + Add Waitlist Record       |                | Waitlist | Placed          |                       |                               |                          |   |           |
|-----------------------------|----------------|----------|-----------------|-----------------------|-------------------------------|--------------------------|---|-----------|
| Copy CSV Excel Show 50 ~ e  |                |          |                 |                       |                               |                          |   |           |
| A Ch                        | ild's Initials | \$       | Date of Birth 🔶 | SNR Services Required | Date Child Placed On Waitlist | Date Child Placed \u00e9 |   |           |
| 1                           | WJ             |          | 2022-06-02      | Yes                   | 2024-11-27                    | 2024-11-29               |   | Actions 🔺 |
| Showing 1 to 1 of 1 entries |                |          |                 |                       |                               | Previous                 | 1 | Next      |

You can use the toggle buttons at the top if you want to filter your list to only see those on the waitlist, only see those that are placed, or to see all children that have been on the waitlist at some point in time. If a child never received services but is deleted from the waitlist, please include a comment noting why they were removed.

## **EARLYON REPORTS**

The EarlyON Reports tab has 3 reports: EarlyON Sites, Operating Budget, and EarlyON Staffing, as described in each section below.

## EarlyON Sites Report

The EarlyON Sites Report is intended to gather operating information for each EarlyON Centre and is due on January 31<sup>st</sup> of each year. The report should be updated throughout the year as changes to operating hours or days of service change.

To add an EarlyON Site, click on the associated button, which will open a window to enter the EarlyON site details.

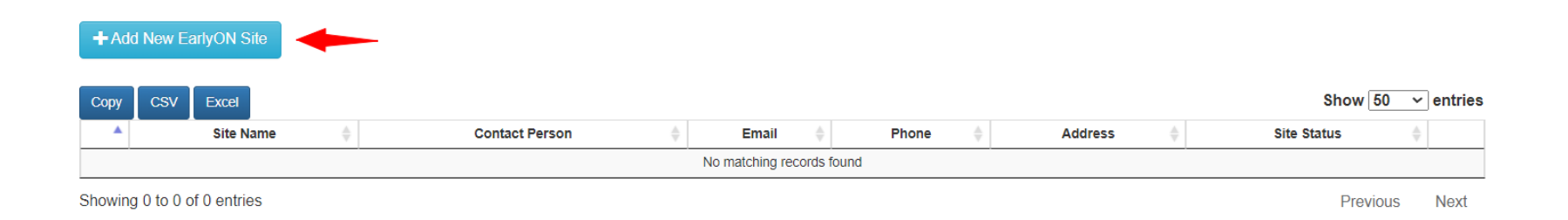

#### The EarlyON Site name should include 'EarlyON' followed by the name of the site (e.g. EarlyON Saint-Joseph).

| EarlyON Site Information |                            | Address                                                   |                                                                                                    |
|--------------------------|----------------------------|-----------------------------------------------------------|----------------------------------------------------------------------------------------------------|
| EarlyON Site:            | EarlyON Holy Cross         | Enter the Address into the A provided fields below and th | ddress Search field or manually enter the address into the<br>en click Validate before continuing. |
| Contact Person:          | Mateo Kelly                | Address Search:                                           |                                                                                                    |
| Title:                   | EarlyON Manager            | Unit:                                                     | Validate                                                                                           |
| Email:<br>Phone:         | mateo.kelly@earlyonsite.ca | Civic Number:                                             | 123                                                                                                |
|                          | (705) 474-2151             | Street:                                                   | Willow Lane                                                                                        |
|                          |                            | Municipality:                                             | North Bay                                                                                          |
|                          |                            | Province:                                                 | ON                                                                                                 |
|                          |                            | Postal Code:                                              | P1A 1N5                                                                                            |
|                          |                            |                                                           | View Address On Map                                                                                |

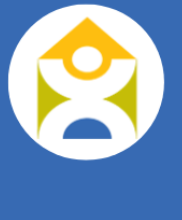

ole. est k off

> DNS **B FINANCIAL DATABASE USER GU** П

78

For the operating hours, please indicate the days and times that the centre is open or programming is available. For sites that are not open all day, but have more than one program daily, please indicate the earliest and latest time of operation and include a note in the comments with the details (see example below). Please also check off the operating months for the site, then click 'Save'.

|           | Operating Hours |   |          |   | Operating N | lonths (Select if the progra | m is expected to operate | in the given months.) |
|-----------|-----------------|---|----------|---|-------------|------------------------------|--------------------------|-----------------------|
| Hours     | From            |   | То       |   | January     |                              | July                     |                       |
| Monday    | 09:30 AM        | © | 11:30 AM | © | February    |                              | August                   |                       |
| Tuesday   | 09:30 AM        | © | 07:00 PM | © | March       |                              | September                |                       |
| Wednesday | HH:MM           | © | HH:MM    | © | April       |                              | October                  |                       |
|           |                 |   |          |   | May         |                              | November                 |                       |
| Thursday  | HH:MM           | © | HH:MM    | © | June        |                              | December                 |                       |
| Friday    | HH:MM           | © | HH:MM    | © |             |                              |                          |                       |
| Saturday  | 09:30 AM        | © | 11:30 AM | G |             |                              |                          |                       |
| Sunday    | HH:MM           | O | HH:MM    | © |             |                              |                          |                       |

Comments

Tuesday programs: 9:30-11:30 a.m. and 5-7 p.m. Saturdays - every second Saturday only

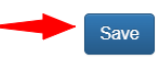

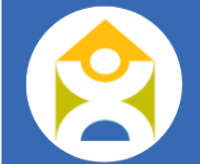

Repeat these steps for each EarlyON Site that your agency operates. Once you have added all your sites, click 'Submit'.

| Due Date:     | 31-Jan-2024  | Revision: | Original St | tatus: | In Progress | -      | Submit      |
|---------------|--------------|-----------|-------------|--------|-------------|--------|-------------|
| Search:       | EarlyON Site |           |             |        |             | Search |             |
|               |              |           |             |        |             |        |             |
| Add New Early | ON Site      |           |             |        |             |        |             |
| Add New Early | /ON Site     |           |             |        |             | Show   | 50 🗸 entrie |

To edit a site's information once the report has been approved, you will need to contact DNSSAB to re-open the report. Once you've made the necessary changes, click 'Submit' and DNSSAB will review and approve the changes.

## EarlyON Operating Budget

The EarlyON Operating Budgets report has 3 sections with varying due dates. To begin, complete the Estimated Budget column for the fiscal year by January 31<sup>st</sup>, including all Revenues and Expenses for the funding year (January to December). Please provide details for all revenues and/or expenses reported as 'other' in the text box provided. If you are anticipating a deficit, or a significant change to a budget line, please add additional details in the comment box at the bottom of the report.

| Revenue         | Estimated Budget<br>(2025-Jan-31) 🔒 | Mid-Year Check-in<br>(2025-Jul-31) 🔒 | Variance Mid-Year | Actual Budget<br>(2026-Jan-31) 🔒 | Variance F | iscal |
|-----------------|-------------------------------------|--------------------------------------|-------------------|----------------------------------|------------|-------|
| EarlyON Funding | \$                                  | \$<br>i                              | \$<br>0.00        | \$                               | \$         | 0.00  |
| Fundraising     | \$                                  | \$<br>i                              | \$<br>0.00        | \$                               | \$         | 0.00  |

When you have completed the Estimated Budget, click 'Save Changes', and then 'Submit'. Once the Estimated Budget column has been reviewed and approved by DNSSAB, the Mid-Year Check-In will be unlocked and is due by July 31<sup>st</sup> yearly. As you enter values into the Mid-Year Check-In column, the Variance Mid-Year column will autopopulate. The Mid-Year Check-In allows DNSSAB and Service Providers to determine if any funding adjustments are necessary. Once you have entered all the relevant data into the Mid-Year Check-In column, click 'Save Changes' and then 'Submit'.

Following that, the column titled Actual Budget will be unlocked and is due January 31<sup>st</sup> of the following year to support the reconciliation process for the annual allocations (January to December). As you enter actuals into that column, the Variance Fiscal column will auto-populate. For any row items that have a greater than 10% variance, you will be prompted to include a comment to explain the variance. Once you have completed the Actuals column, including any comments for significant variances, ensure to click 'Save Changes' and then 'Submit'.

## EarlyON Staffing Report

The EarlyON Staffing report is due quarterly and should include any staff member who worked at any point during that period. To begin, click 'Add Hours for Quarter 1'.

| Agency Centre Base Home Base Inclusion Support Service Early | Recreation                                                                              |                                    |
|--------------------------------------------------------------|-----------------------------------------------------------------------------------------|------------------------------------|
| Due Date: 30-Apr-2024 Revision: Original                     | Status: Not Started Submit                                                              | EarlyON Sites     Operating Budget |
| Search: e.g.: 12345                                          | Search                                                                                  | Staffing                           |
| Select All + Add Hours For Quarter 1 Edit Batch              | Quarter 1 💭 Quarter 2 🔒 🕥 Quarter 3 🔒 🕥 Quarter 4 🔒                                     |                                    |
| Copy CSV Excel                                               | Show <mark>50 →</mark> entries                                                          | 1                                  |
| C Staff ID      Name      Quarter      Position      Hourly' | Vage © Qualification © Age Category © Hours Worked © FTE ©<br>No matching records found |                                    |
| Chauina () to () of () antrias                               | Dravieve Movi                                                                           |                                    |

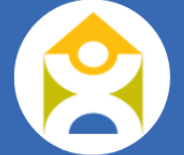

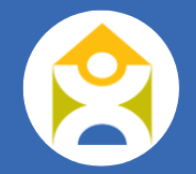

**REMINDER:** For a staff member to appear in the drop-down list for the EarlyON Staffing report, their position must be set to Practitioner, or Supervisor/Manager. See <u>Agency Staffing section</u> for more details.

| Add Staff Hours |                                                                       | × |
|-----------------|-----------------------------------------------------------------------|---|
| Staff ID:       | - Select -                                                            | ~ |
|                 | <mark>- Select -</mark><br>EG1 - Gagnon, Emilia<br>MK1 - Kelly, Mateo |   |

A pop-up box to edit the staff hours will appear. For Age Category, please select Family Age Group 0-6 for program staff or Non-Program for administrative staff, then enter the total hours worked for the quarter and click 'Create'.

| Add Staff Hours |                                                      | ×        |
|-----------------|------------------------------------------------------|----------|
| Staff ID:       |                                                      |          |
|                 | EG1 - Gagnon, Emilia                                 | <b>`</b> |
| Qualification:  | RECE                                                 | ~        |
| Position:       | Practitioner                                         | ~        |
| Age Category:   | - None Selected -                                    |          |
| Hourly Wage:    | - None Selected -<br>Family Group 0-6<br>Non-Program |          |
| Hours Worked:   |                                                      | 435.00   |
| FTE:            |                                                      | 0.25     |
|                 |                                                      |          |
| Cancel          |                                                      | Create   |

Once you have completed this for each EarlyON staff member, you can click 'Submit' to inform DNSSAB that the report is ready for review.

| Agen                                                                                                    | су                                     | Centre Ba                                          | ase Home Base       | Inclusion  | Support Service                       | EarlyON Rec                          | creation                                  |                                                                     |                                                                                                    |                                                                                                 |                      |                 |
|----------------------------------------------------------------------------------------------------|----------------------------------------|----------------------------------------------------|---------------------|------------|---------------------------------------|--------------------------------------|-------------------------------------------|---------------------------------------------------------------------|----------------------------------------------------------------------------------------------------|-------------------------------------------------------------------------------------------------|----------------------|-----------------|
| Dur                                                                                                    | e Date                                 | 30 Δr                                              | or 2024             | Pay        | ision: Original                       |                                      | Status:                                   | Progress                                                            |                                                                                                    |                                                                                                 | Submit               | SterlyON Sites  |
| Du                                                                                                    | e Date                                 | s. 30-Ap                                           | 01-2024             | Rev        | ISION. Original                       |                                      | Status.                                   | riogress                                                            |                                                                                                    |                                                                                                 | Cubinit              | Operating Budge |
|                                                                                                    |                                        |                                                    |                     |            |                                       |                                      |                                           |                                                                     |                                                                                                    |                                                                                                 |                      | G Staffing      |
| Sea                                                                                                    | rch:                                   | e.;                                                | g.: 12345           |            |                                       |                                      |                                           |                                                                     |                                                                                                    | Search                                                                                          |                      |                 |
|                                                                                                    |                                        |                                                    |                     |            |                                       |                                      |                                           |                                                                     |                                                                                                    |                                                                                                 |                      |                 |
|                                                                                                    |                                        |                                                    |                     |            |                                       |                                      |                                           |                                                                     |                                                                                                    |                                                                                                 |                      |                 |
| Sele                                                                                                    | ect All                                | +Add F                                             | Hours For Quarter 1 | Edit Batch | 1                                     |                                      | Quarter                                   | 1 🕖 Quarter 2 🔒                                                     | Quarter 3 🔒                                                                                                    | Quarte                                                                                          | ter 4 🔒              |                 |
| Copy                                                                                                    | ect All                                | + Add F                                            | Hours For Quarter 1 | Edit Batch |                                       |                                      | Quarter                                   | 1 🌒 Quarter 2 🔒                                                     | Quarter 3 🧧                                                                                                    | Quarte<br>Show 50                                                                               | ter 4 🔒<br>🗸 entries |                 |
| Copy                                                                                                    | ect All<br>CSV                         | + Add F<br>/ Excel<br>Staff ID 🔶                   | Hours For Quarter 1 | Edit Batch | Position 🛓                            | Hourty Wage 🍦                        | Quarter Quarter                           | 1 Quarter 2 🔒<br>Age Category 🔅                                     | Quarter 3 🔒                                                                                                    | Quarte<br>Show 50<br>FTE                                                                        | ter 4 🧧<br>entries   |                 |
| Copy                                                                                                    | ect All<br>CSV<br>3 S                  | + Add F<br>/ Excel<br>Staff ID +                   | Hours For Quarter 1 | Edit Batch | Position 🛉<br>Practitioner            | Hourly Wage 🔶<br>\$21.86             | Qualification                             | Age Category I Family Group 0-6                                     | Cuarter 3 Hours Worked                                                                                                    | Quarter           Show 50           FTE         0.25                                            | ter 4 🔒              |                 |
| Copy<br>Copy<br>Cop          | CSV<br>CSV<br>EG<br>MK                 | + Add F<br>7 Excel<br>Staff ID =<br>91             | Hours For Quarter 1 | Edit Batch | Position 🔶<br>Practitioner<br>Manager | Hourly Wage \$                       | Qualification<br>RECE                     | Age Category 🔶<br>Family Group 0-6<br>Family Group 0-6              | Quarter 3         Image: Control of the second second  | Cuart           Show 50           FTE         0.25           0.25         0.25                  | ter 4 entries        |                 |
| Copy<br>Copy<br>Copy | ect All<br>CSV<br>5 EG<br>1 EG<br>1 MK | + Add F<br>/ Excel<br>Staff ID +<br>31<br>(1<br>/1 | Hours For Quarter 1 | Edit Batch | Position  Practitioner Manager Other  | Hourly Wage  \$21.86 \$25.86 \$18.50 | Qualification<br>RECE<br>RECE<br>Non-RECE | Age Category<br>Family Group 0-6<br>Family Group 0-6<br>Non-Program | Quarter 3         Image: Constraint of the second second seco | Show         60           FTE         0           0.25         0.25           0.20         0.20 | entries              |                 |

Once the first quarter staff hours are approved, the Quarter 2 report will be unlocked, and you will have the option to import the data from the first quarter, which can save some time.

|               |                                        |            |               |                 |              |                 |                   | Staffing |
|---------------|----------------------------------------|------------|---------------|-----------------|--------------|-----------------|-------------------|----------|
| Search:       | e.g.: 12345                            |            |               |                 |              | 5               | Search            |          |
|               |                                        |            |               |                 |              |                 |                   |          |
| Select All    | Import Previous Qaurter Staffing Hours | Edit Batch |               | Quarter 1 🛇     | Quarter 2    | OD Quarter 3  🔒 | 🔵 Quarter 4  🔒    |          |
| Copy CSV      | Excel                                  |            |               |                 |              |                 | Show 50 ∽ entries |          |
| <u>▲</u> 🕑    | Staff ID  Name 💠 Quarter 🖨             | Position 🔶 | Hourly Wage 🔶 | Qualification   | Age Category | Hours Worked    | FTE 🔶             |          |
|               |                                        |            | No matching   | g records found |              |                 |                   |          |
| howing 0 to 0 | ) of 0 entries                         |            |               |                 |              |                 | Previous Next     |          |

You will now see the previous quarter's data in the report. It is important that you go through each row and edit the data as necessary by clicking on 'Actions' and then 'Edit' if there are changes, or 'Delete' if you no longer need that row of data.

|         | Select | All + Add       | Hours For Quarter 2 | Edit Batch |              |                | Quarte          | er 1 🧿 🛛 🚺 Quarter 2 | 🔵 Quarter 3     | 🕖 Quarter 4  🔒  |   |
|---------|--------|-----------------|---------------------|------------|--------------|----------------|-----------------|----------------------|-----------------|-----------------|---|
| Co      | ру     | CSV Excel       |                     |            |              |                |                 |                      |                 | Edit            | 5 |
| <b></b> | C      | Staff ID 🍦      | Name 🔶              | Quarter 🔶  | Position 🔶   | Hourly Wage  🍦 | Qualification 🝦 | Age Category 🔶       | Hours Worked  🔶 | Delete          |   |
| 1       |        | EG1             | Gagnon, Emilia      | 2          | Practitioner | \$21.86        | RECE            | Family Group 0-6     | 435.00          | 0.25 Actions    | - |
| 2       |        | MK1             | Kelly, Mateo        | 2          | Manager      | \$25.86        | RECE            | Family Group 0-6     | 435.00          | 0.25 Actions    |   |
| 3       |        | LW1             | Willis, Lindsay     | 2          | Other        | \$18.50        | Non-RECE        | Non-Program          | 350.00          | 0.20 Actions -  |   |
| Sho     | wing   | 1 to 3 of 3 ent | ries                |            |              |                |                 |                      |                 | Previous 1 Next | _ |

Please remember to click 'Save Changes' at the bottom of the screen so that you don't lose the changes that you made. Once you have made all necessary changes and clicked 'Save Changes', then you can click 'Submit' at the top of the screen to inform DNSSAB that the report is ready for review.

You can also edit multiple rows at once by clicking on 'Select All' (or all the rows you need to change) and then 'Edit Batch'. Make the necessary changes, then click 'Save Changes'.

|   | 2   | Select A | All + Add Ho | urs For Quarter 2 Edi | t Batch |              |                |   |
|---|-----|----------|--------------|-----------------------|---------|--------------|----------------|---|
| 1 | Cop | py (     | CSV Excel    |                       |         |              |                |   |
|   | •   | ୯        | Staff ID 🝦   | Name 🍦                | Quarter | Position 🍦   | Hourly Wage    |   |
|   | 1   |          | EG1          | Gagnon, Emilia        | 2       | Practitioner | \$21.86        | F |
|   | 2   |          | MK1          | Kelly, Mateo          | 2       | Manager      | \$25.86        | F |
|   | 3   | <b>~</b> | LW1          | Willis, Lindsay       | 2       | Other        | <b>\$18.50</b> | P |

Showing 1 to 3 of 3 entries

| Staff ID | Name            | Qualification |   | Position     |   | Age Category     |   | н  | lourly Wage | Hours Worked | FTE  |
|----------|-----------------|---------------|---|--------------|---|------------------|---|----|-------------|--------------|------|
| \$1      | Gagnon, Emilia  | RECE          | ~ | Practitioner | ~ | Family Group 0-6 | • | \$ | 21.86       | 435.00       | 0.25 |
| (1       | Kelly, Mateo    | RECE          | ~ | Manager      | ~ | Family Group 0-6 | • | \$ | 25.86       | 435.00       | 0.25 |
| /1       | Willis, Lindsay | Non-RECE      | ~ | Other        | ~ | Non-Program      | ~ | \$ | 18.50       | 350.00       | 0.20 |

# **CONTACT US**

If you have any questions or require support with completing your financial reporting through the database, please email <u>csfundingrequest@dnssab.ca</u> and a member of the team would be happy to assist you.

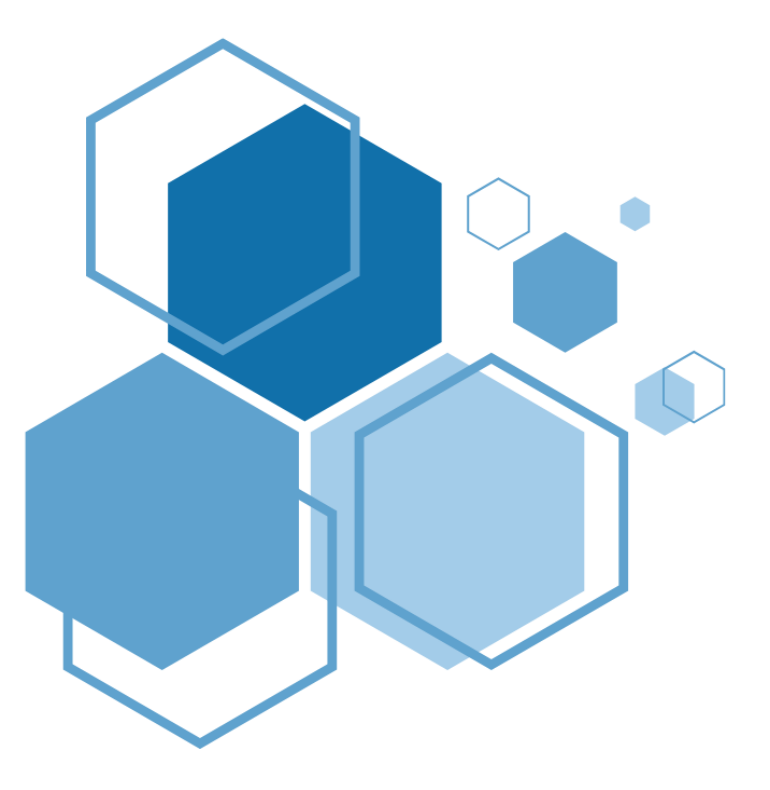

DNSSAB Children's Services 200 McIntyre St E North Bay, ON P1B 8V6

Phone: 705-474-2151 Fax: 705-474-0136 Toll Free: 1-877-829-5121 csfundingrequest@dnssab.ca

dnssab.ca/childrens-services